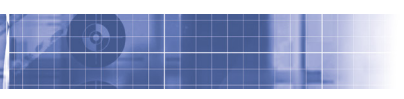

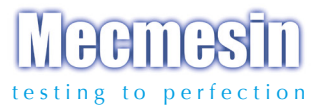

# Tornado digitale schroefdoptester

## Gebruiksaanwijzing

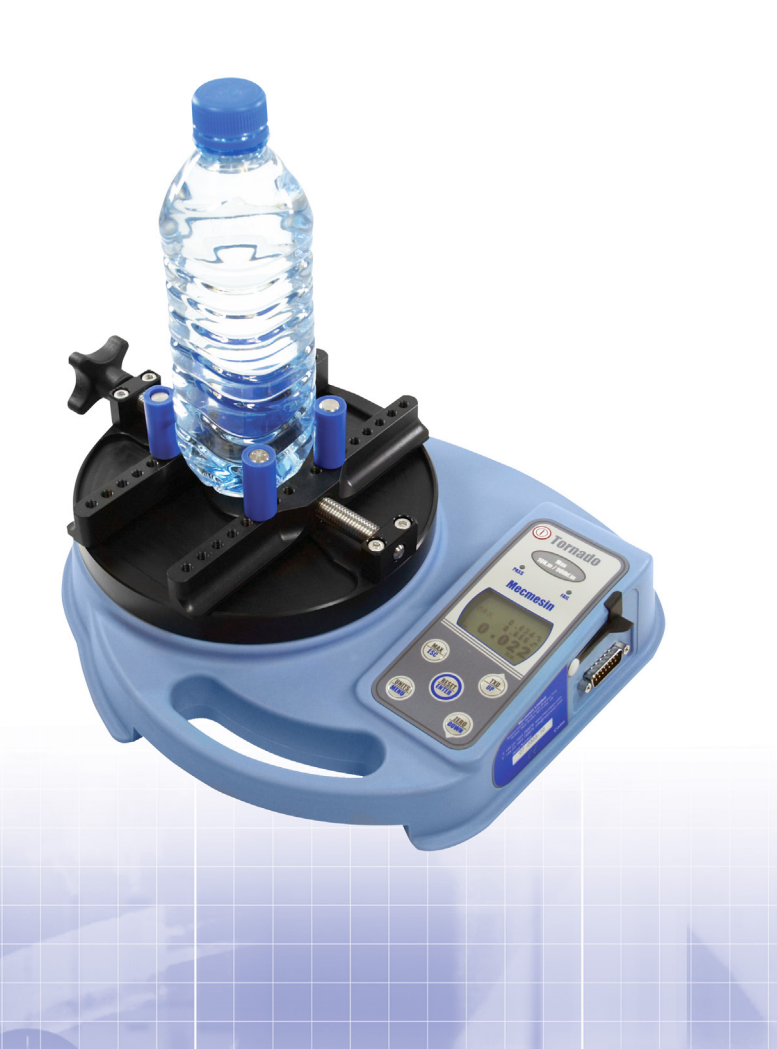

## Inhoud

## De Tornado

| Montage van de Tornado              | 3  |
|-------------------------------------|----|
| Voeding van de Tornado              | 5  |
| Gebruik van de Tornado              | 6  |
| Basis functies                      | 7  |
| Menu geavanceerde opties            | 11 |
| RS232 Commando's                    | 32 |
| Menu geavanceerde opties Flowcharts | 38 |
| Afmetingen                          | 45 |
| Tornado specificaties               | 47 |

# De Tornado

## Inleiding

Allereerst onze dank voor het kopen van de Mecmesin Tornado digitale schroefdoptester. Indien u het apparaat op de juiste wijze gebruikt en regelmatig laat kalibreren dan geeft de Tornado u vele jaren nauwkeurige meetresultaten.

De Tornado is het meest geavanceerde model van de range schroefdoptesters van Mecmesin. Dankzij toepassing van de modernste elektronica is het mogelijk om zowel links- als rechtsdraaiende momenten nauwkeurig te meten met een instrument dat eenvoudig te bedienen is. Deze handleiding bevat alle informatie over het gebruik van de Tornado.

## Voor gebruik

Controleer bij ontvangst of het instrument compleet is en dat er tijdens transport geen schade is ontstaan aan de verpakking of aan het instrument. Mocht er schade zijn dan dient u dat direct aan ons te melden.

## Bediening

De meest gebruikte functies zoals het weergeven van het moment, het tarreren (nul stellen), het verzenden van data en het wijzigen van de eenheden kunnen allemaal worden gekozen door het indrukken van een specifieke toets op het toetsenpaneel.

Voor het instellen van de geavanceerde functies wordt gebruikt gemaakt van een menustructuur. Hierbij wordt gebruik gemaakt van de blauwe aanwijzingen bij de verschillende toetsen. Zie pagina 11, Menu geavanceerde opties.

## Onderhoud

Gebruik voor het schoonmaken van het toetsenbord een licht vochtige doek zodat er geen vocht in het materiaal trekt. Gebruik geen alcohol of andere agressieve schoonmaakmiddelen.

#### Montage van de Tornado 6N.m en 10N.m

Wanneer de Tornado wordt vervoerd, verwijder dan de topplaat om schade aan de meetcel te voorkomen.

#### Instructies voor het monteren van de topplaat

- a 1. Plaats de Tornado met de uitleesunit recht voor u
- a 2. Leg de topplaat op de geleiding van de meetcel. De draaiknop is aan de linkerkant gepositioneerd
- a 3. Draai de schroeven alleen handvast
- a 4. Voor gebruik met de draaiknop aan de voorkant, herhaal stap 1 tot en met 3. Positioneer de topplaat dan met de draaiknop aan de voorkant op de geleiding bij Stap 2.

Draai de draaiknop op de topplaat los zodat de klemmen met penhouders zover mogelijk naar buiten staan. Plaats de topplaat zodanig op de meetcel zodat de draaiknop aan de linkerkant van het apparaat komt. Gebruik de meegeleverde inbussleutel om de 4 schroeven handvast aan te draaien.

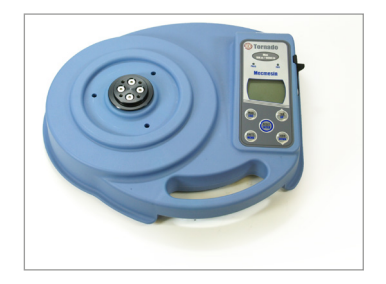

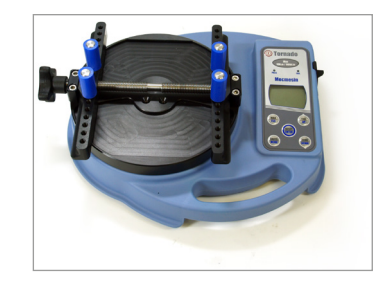

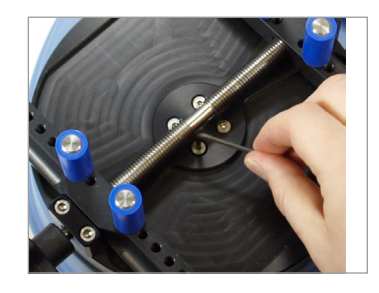

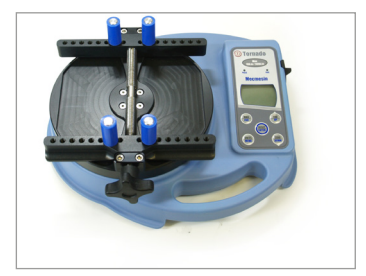

#### Montage van de Tornado 1.5N.m en 3N.m

Wanneer de Tornado wordt vervoerd, verwijder dan de topplaat om schade aan de meetcel te voorkomen.

#### Instructies voor het monteren van de topplaat

- a 1. Plaats de Tornado met de uitleesunit recht voor u
- a 2. Leg de topplaat op de geleiding van de meetcel. De draaiknop is aan de linkerkant gepositioneerd
- a 3. Draai de schroeven alleen handvast
- a 4. Voor gebruik met de draaiknop aan de voorkant, herhaal stap 1 tot en met 3. Positioneer de topplaat dan met de draaiknop aan de voorkant op de geleiding bij Stap 2.

Draai de draaiknop op de topplaat los zodat de klemmen met penhouders zover mogelijk naar buiten staan. Plaats de topplaat zodanig op de meetcel zodat de draaiknop aan de linkerkant van het apparaat komt. Gebruik de meegeleverde inbussleutel om de 4 schroeven handvast aan te draaien.

N.B. Het te strak aandraaien van de schroeven kan schade aan de gevoelige sensor veroorzaken.

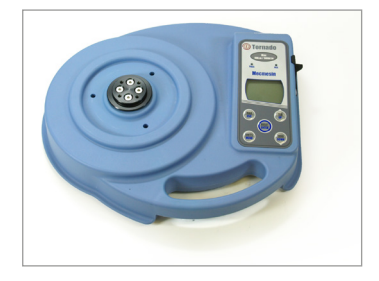

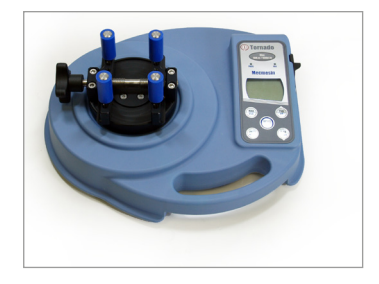

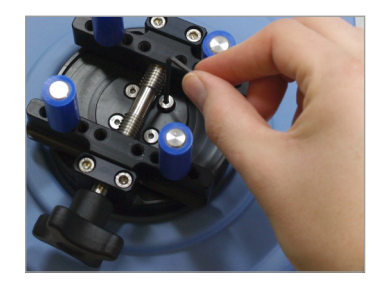

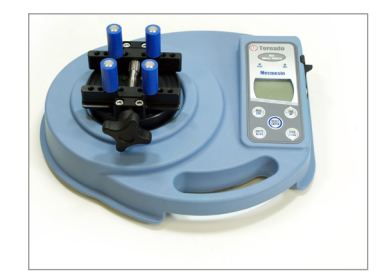

#### Voeding van de Tornado

Vervangen oplaadbare batterijen

#### Niedriger Batteriestatus

Voeding via de oplader

De Tornado wordt geleverd met 5 Nickel Metal Hydride AAA oplaadbare batterijen. De batterijen zijn opgeladen waardoor de meter direct gebruiksklaar is. Gebruik geen alleen de oplader die door de leverancier meegeleverd is.

Onder normale omstandigheden hoeven de oplaadbare batterijen niet vervangen te worden. Indien u de oplaadbare batterijen toch wilt vervangen, verwijder de onderplaat van de tester door de 6 bevestigingsschroeven los te draaien. De borgplaat die nu zichtbaar is, verwijdert u door losdraaien van de 2 schroeven. Vervang de 5 oplaadbare batterijen in de batterijhouder. Leg de batterijen op het lostrekkoordje en let op de polariteit.

Voor het opladen van de orbis verwijdert u eerst de rubberdop van de voedingsaanlsuiting aan de rechterzijde van de het instrument, ter hoogte van de display en sluit de oplader aan op het net. Laad de nieuwe set oplaadbare batterijen gedurende 14 - 16 uur op. Een volledig opgeladen batterijpakket gaat ongeveer 20 uur mee.

Twee minuten voordat de meter ten gevolge van een te lage batterijspanning zal uitschakelen verschijnt er in de display het symbool voor "lege batterijen." Zie fig. 1 hieronder.

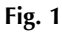

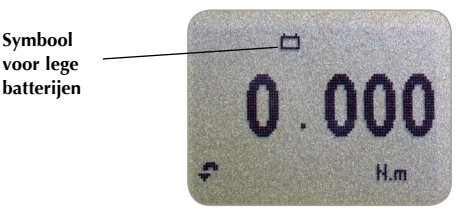

De Tornado kan ook zonder de oplaadbare batterijen gebruikt worden door het instrument permanent te voeden via de meegeleverde oplader. Ook hier geldt dat u alleen de meegeleverde oplader mag gebruiken.

#### Gebruik van de Tornado

#### Montage van hulpstukken

Let op bij gebruik van de Tornado 1.5 Nm! Draai het proefstuk in de houder niet te strak aan om beschadiging van de gevoelige sensor te voorkomen.

#### Opstarten

De Tornado wordt geleverd met 4 pennen voor inklemmen van het proefstuk tijdens de test.

Schroef de pennen op de penhouders. Plaats de pennen op iedere dwarsbalk even ver uit elkaar zodat het proefstuk veilig en op de juiste manier ingeklemd wordt. Het proefstuk wordt ingeklemd door de draaiknop aan de zijkant vast te draaien.

Let goed op dat de pennen handvast zijn aangedraaid en dat het proefstuk vast is ingeklemd. Het proefstuk gaat anders draaien in de klem tijdens de proef.

Zoals fig. 2 laat zien heeft het bedieningspaneel 6 toetsen:

#### Fig. 2

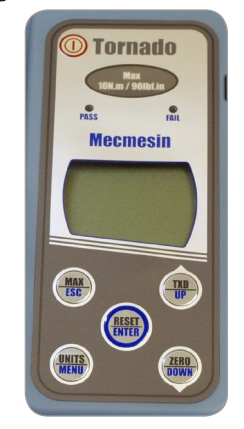

Om de Tornado aan te zetten drukt u op de rode ① knop. Tijdens de zelftest is in de display het bereik van het instrument in Nm af te lezen.

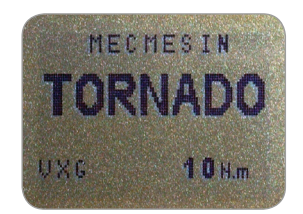

Na de zelftest ziet u in de display alleen maar nullen wanneer geen koppel op het instrument wordt uitgeoefend. Dit komt omdat de meter zichzelf tijdens het opstarten tarreert (nul stelt).

Wanneer een koppel wordt uitgeoefend via de inklemming dan geeft de display het koppel aan. **Overbelast de meetcel niet:** wanneer er op de meetcel momenten worden uitgeoefend die groter zijn dan het bereik van de meetcel dan kan deze beschadigen. Vervanging van dit kostbare onderdeel kan dan noodzakelijk zijn.

Wanneer een belasting van meer dan 120% van het bereik op de meetcel wordt uitgeoefend dan blijft deze piepen totdat de last is weggenomen. Verder blijft er gedurende 30 **seconden** een **OL** symbool in de display zichtbaar.

Wanneer een belasting van meer dan 150% van het bereik wordt uitgeoefend dan blijft de meter piepen tot de last is weggenomen en een **OL** symbool in de display blijft **permanent** zichtbaar in de display. De kans bestaat dat er schade is ontstaan aan de meetcel en dat dient gecontroleerd te worden. Neem contact op met uw leverancier.

Om de Tornado uit te schakelen drukt op de rode () toets.

Op de display van de Tornado worden rechtsdraaiende momenten weergegeven met het symbool afgebeeld in fig. 3.

#### Fig. 3

rechtsom

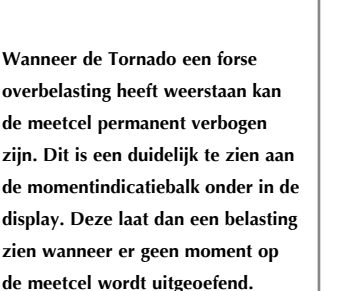

De momentindicatiebalk wordt namelijk nooit getarreerd. Neem contact op met de leverancier om dit te verhelpen.

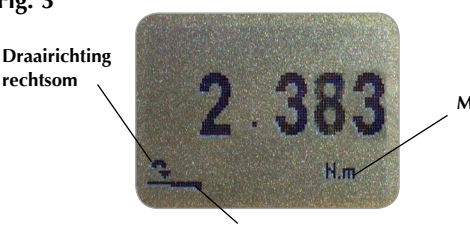

Meeteenheid

Momentindicatiebalk

Linksdraaiende momenten worden weergegeven in de display met het symbool afgebeeld in fig. 4c.

Door middel van de momentindicatiebalk kan de operator volgen hoeveel moment er op de meetcel wordt uitgeoefend. Wanneer de belasting 80% van de maximale waarde bereikt kleurt de samenstelling van de indicatiebalk van een dikke zwarte balk naar een gestreepte balk. Dit is een waarschuwing om te voorkomen dat de meetcel overbelast gaat worden.

## **Basic Functies**

Rechts- en linksdraaiende

momenten

|                                      | Bij het weergeven van rechtsdraaiende momenten is de<br>indicatiebalk zwart en verandert naar gestreept wanneer<br>het einde van het bereik genaderd wordt. Bij linksdraaiende<br>momenten begint de indicatiebalk gestreept en gaat over in<br>zwart (zie figuur 4b & 4c).                           |
|--------------------------------------|----------------------------------------------------------------------------------------------------|
| De Tornado tarreren (nul<br>stellen) | Tijdens gebruik van de Tornado kan het soms noodzakelijk<br>zijn deze opnieuw te tarreren. Dit kan zijn wanneer<br>een proefstuk is ingeklemd en u niet wilt dat deze<br>vastdraaiwaarde in het resultaat wordt meegenomen. Druk<br>dan op de <b>ZERO</b> toets.                                      |
| Eenheden veranderen                  | U kunt, afhankelijk van het bereik van de Tornado een<br>keuze maken uit de volgende eenheden: N.m, N.cm,<br>mN.m, gf.cm, kgf.cm, kgf.m, lbf.ft, lbf.in, ozf.in.                                                                                                    |
|                                      | Om de eenheid te veranderen drukt u op de <b>UNITS</b> toets<br>totdat de gewenste eenheid in de display verschijnt. De<br>eventuele meetwaarde die in de display staat, wordt daarbij<br>tevens omgerekend naar de nieuwe eenheid.                                                                   |
| Max (piek) uitlezing                 | De Tornado slaat het maximale moment op in haar geheugen, zowel in rechts- als linksdraaiende richting.                                                                                                    |
|                                      | Let op: Wanneer de % TAMP EV functie is ingeschakeld,<br>komt u in een keuze menu waarin u meerdere maximale<br>waarden kunt kiezen. Hiervoor verwijzen wij u naar<br>pagina 19.                                                                                                    |
| "Max" mode                           | Druk op de <b>MAX</b> toets. De display laat het woord<br>MAX zien, samen met de hoogste waarde voor het<br>linksdraaiende moment en de hoogste waarde voor<br>het rechtsdraaiende moment die gedurende de meting<br>zijn opgetreden. Het actuele moment wordt eveneens<br>weergegeven zie figuur 4a. |
|                                      |                                                                                                    |

#### Dual max

#### Max rechtsdraaiend moment

#### Max linksdraaiend moment

Let op: Wanneer de % TAMP EV functie is ingeschakeld, komt u in een keuze menu waarin u meerdere maximale waarden kunt kiezen. Hiervoor verwijzen wij u naar pagina 19.

#### Fig. 4a

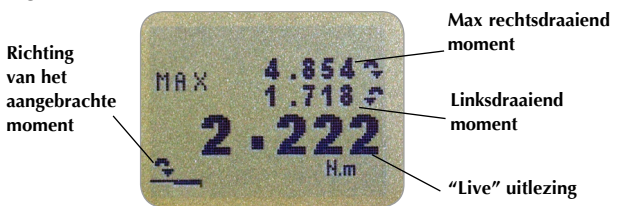

Druk nogmaals op de **MAX** toets en de display laat alleen nog de maximale waarde zien van het rechtsdraaiende moment samen met het bijbehorende symbool.

#### Fig. 4b

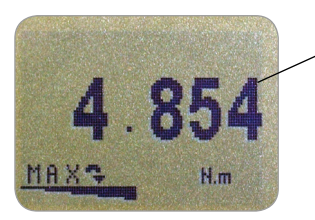

max ´rechtsdraaiend moment

Druk nogmaals op de **MAX** toets en de display laat alleen nog de maximale waarde zien van het linksdraaiende moment samen met het bijbehorende symbool.

Fig. 4c

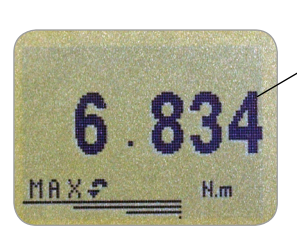

Linksdraaiend moment

#### 'Normal' mode

#### Data output

Analoge uitgang

#### RS232 en Mitutoyo uitgang

Er is een uitgebreide range kabels beschikbaar om de meter op externe apparatuur aan te kunnen sluiten - zie pagina 49 voor uitgebreide details.

#### PC Communicatie

De frequentie van de datastroom is 25Hz, tenzij 115200 Baud geselecteerd is. De frequentie bedraagt dan 50Hz.

Wanneer voor het verzenden van de data alleen de RS232 poort gebruikt wordt, selecteer de TX methode (zie pagina 24). Als Mitutoyo of BEIDE geselecteerd is en er is geen Mitutoyo apparatuur aangesloten dan blokkeert de display tijdelijk. Druk nogmaals op de **MAX** toets en het woord MAX is uit de display verdwenen. De display geeft nu de actuele waarde van het moment weer dat op de meetcel wordt uitgeoefend

Druk op de **RESET** toets om zowel het links- als rechtsdraaiende moment uit het geheugen te wissen.

## (Zie ook de COMMS sectie van het menu geavanceerde opties op pagina 23)

De Tornado heeft een NIET gekalibreerde analoge uitgang voor gebruik met schrijvers, oscilloscopen, a/d converters en andere analoge registratieapparatuur. Voor technische details zie pagina 47 - 49.

De Tornado heeft ook een RS232 en een Mitutoyo uitgang. Het is daarmee mogelijk de aangegeven meetwaarde naar bijvoorbeeld een PC, printer of een schrijver te zenden door op de **TXD** toets de drukken.

De weergegeven waarden kunnen ook opgevraagd worden door via RS232 een "?" (ascii D63 [3fh]) karakter naar de Tornado te sturen. Zie pagina 32.

Om een constante stroom meetwaarden naar een PC, printer enz. te sturen dient de **TXD** toets gedurende 2 seconden ingedrukt te worden. De letters TX verschijnen nu in de display ter indicatie dat de meetwaarden verzonden worden (zie figuur 5). Om het proces te stoppen dient de **TXD** toets nogmaals ingedrukt te worden. De letters TX verdwijnen nu uit de display.

Fig. 5

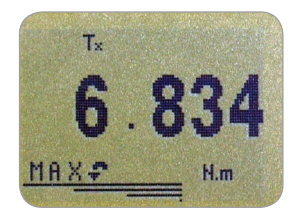

Let er goed op dat het versturen van de meetwaarden pas begint wanneer de belasting circa 2% van het bereik van de Tornado heeft overschreden.

Deze standaardwaarde kan ingesteld worden van 1 - 100 % (zie pagina 24).

#### **PC Communicatie**

De Tornado werkt met 9600, 19200, 57600 of 115200 Baudrate, 8 data bits, 1 start bit, 1 stop bit, geen pariteit en geen flow control. (Zie ook de Geavanceerde Menu Opties voor details.)

#### Geavanceerde Menu Opties

Navigeren in de menu's

Houd de CTRL toets ingedrukt en druk op:

a om het indrukken van de TXD toets te simuleren \*
b om het indrukken van de UNITS toets te simuleren
c om het indrukken van de MAX toets te simuleren
d om het indrukken van de RESET toets te simuleren
e om het indrukken van de ZERO toets te simuleren

Zie pagina 32 voor de volledige tabel.

\* De functie van constante datastroom kan niet via de pc geactiveerd worden.

De geavanceerde menu's van de Tornado worden bediend met de blauwe teksten bij de toetsen.

Druk de **MENU** toets gedurende 3 seconden in om op pagina 1 van het menu te komen, (zie figuur 6). Door nogmaals op **MENU** te drukken komt u op pagina 2 en 3 van het menu. Met de **UP** en **DOWN** toetsen kunt u door de verschillende functies van het menu lopen. Met de **ENTER** toets kiest u voor een bepaald submenu waarbinnen u met de **UP** en **DOWN** toetsen numerieke waarden kunt aanpassen. Met de **ESC** toets komt u weer terug in het hoofdmenu.

#### HOOFDMENU PAGINA 1

Fig. 6

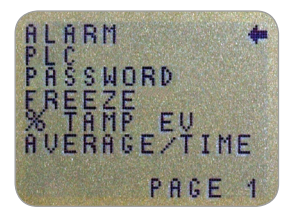

Hoofdmenu Pagina 1

### ALARM

Een alarm kan niet ingesteld worden bij waarden kleiner dan 1% van het totale bereik.

ALARM sub-menu 1 (INSTELLING SELECTEREN)

ALARM sub-menu 2 (ALARM LIMIETEN INSTELLEN) De Tornado heeft een akoestisch en visueel alarm. U kunt limieten ingeven waarbinnen of waarbuiten de waarden van het gemeten koppel aan moeten voldoen. Worden deze waarden bereikt dan wordt er een alarmsignaal afgegeven.

Maximaal 5 sets van alarminstellingen kunnen opgeslagen worden maar er kan maar 1 set tegelijk gebruikt worden.

Voor het instellen van het alarm drukt u gedurende 2 seconden op de **MENU** toets totdat het menu in de display verschijnt. De pijl wijst nu naar ALARM en u kunt dus meteen de **ENTER** toets indrukken.

De display geeft weer ALARM OFF en 5 aparte alarmsets, die allemaal onafhankelijk van elkaar ingesteld en opgeslagen kunnen worden. De cursor is gepositioneerd bij de alarmsets die op dat moment gebruikt worden. Is ALARM OFF geselecteerd, dan staat de cursor daarachter.

Voor het activeren van het alarm positioneert u de cursor naar het gewenste ingestelde alarm en sluit af met **ENTER**.

Hiermee krijgt u toegang tot ALARM sub-menu 2. Om terug te keren naar het hoofdscherm drukt u tweemaal op **ESC**. In het hoofdscherm is nu een 'alarmbel' symbool te zien samen met het nummer van de alarmset die is ingesteld. Dit betekent dat het alarm is geactiveerd (zie figuur 7).

De instellingen van de geselecteerde alarmset kunnen gewijzigd worden door de cursor achter SET te plaatsen en de **ENTER** toets in te drukken in ALARM sub-menu 2.

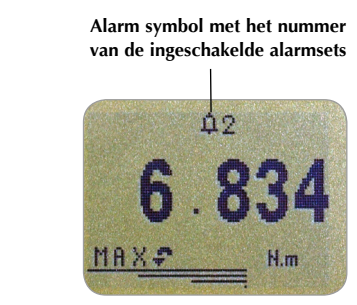

Fig. 7

#### ALARM sub-menu 3 (ALARM LIMIETEN)

ALARM sub-menu 4 (ALARM INDICATIE) De display geeft nu de onder en boven limieten weer -LIMIT 1 (onder limiet) and LIMIT 2 (boven limiet) - samen met de ingestelde waarde in de gekozen richting van het moment, rechtsdraaiend (CW) of linksdraaiend (CCW). Een diamantje rechtsboven in de display geeft aan welke waarde geselecteerd is. Met **UP** en **DOWN** kan de waarde gewijzigd worden. Wanneer de juiste waarde is bereikt drukt u op **ENTER**. Vervolgens de procedure herhalen om LIMIT 2 in te stellen (zie figuur 8).

Let op: Het alarm kan niet ingesteld worden bij waarden kleiner dan 1% van het volle bereik.

Fig. 8

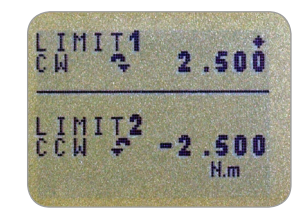

De display laat zien AUDIBLE, LED en BOTH. De pijl geeft aan welk signaalsoort geselecteerd is. In dit menu selecteert u hoe de GOED/AFKEUR (PASS/FAIL) status van een waarde wordt aangegeven.

AUDIBLE Alleen het akoestisch alarm wordt geactiveerd.

LED De PASS (GOEDKEUR) LED kleurt groen bij goedkeur, de FAIL (AFKEUR)LED kleurt oranje of rood om de overschrijding weer te geven (oranje lichte afkeur, rood zware afkeur).

BOTH Beide alarmsignalen zijn geactiveerd.

Gebruik de **UP** en **DOWN** toetsen om vervolgens een keuze te maken met de **ENTER** toets.

| ALARM sub-menu 5<br>(ALARM BAND)        | In de display wo<br>weergegeven. H<br>weergegeven die                                                  | rdt OUT BAND en IN BAND<br>ier kunt u kiezen welke waarden<br>enen te worden.                                                                                                    |
|-----------------------------------------|----------------------------------------------------------------------------------------------------|----------------------------------------------------------------------------------------------------|
|                                         | OUT BAND el<br>IN BAND el<br>Ll                                                                        | ke waarde buiten de ingestelde limieten<br>LIMIT 1 and LIMIT 2.<br>ke waarde binnen de ingestelde limieten<br>MIT 1 and LIMIT 2.                                                                                                    |
| ALARM sub-menu 6<br>(ALARM PASS/FAIL)   | Gebruik de <b>UP</b> e<br>en druk op ENTI                                                              | en <b>DOWN</b> toetsen om uw keuze te maken<br>ER om uw keuze te bevestigen.                                                                                                    |
|                                         | In de display ver<br>u de OUT BANI                                                                     | schijnt PASS of FAIL. In dit menu selecteert<br>D criteria.                                                                                                    |
|                                         | PASS Waarden<br>(of IN B,<br>Een ako<br>gaat bra<br>FAIL Waarden<br>(of IN B,<br>akoestise<br>gaat bra | n, die vallen buiten de OUT BAND<br>AND, indien geselecteerd), zijn goedkeur.<br>estisch signaal wordt gegeven en/of de LED<br>nden.<br>n, die vallen buiten de OUT BAND<br>AND, indien geselecteerd), zijn afkeur. Een<br>ch signaal wordt gegeven en/of de LED<br>nden. |
|                                         | Gebruik de <b>UP</b> e<br>druk op <b>ENTER</b> e                                                       | en <b>DOWN</b> toetsen om keuze te maken en<br>om uw keuze te bevestigen.                                                                                                    |
| ALARM sub-menu 7<br>(ALARM BUZZER MODE) | In de display ver<br>PULSE. In dit me<br>geselecteerd) co<br>piep gegeven we                           | rschijnt BUZZER ON, CONTINUOUS en<br>enu kiest u of het geluidssignaal (indien<br>ntinu moet zijn of dat er alleen een korte<br>ordt.                                                                                                    |
|                                         | Continuous<br>Pulse                                                                                    | Het alarmsignaal gaat af bij het bereiken<br>van de ingestelde waarde en stopt<br>als de belasting onder de ingestelde<br>alarmwaarde zakt.<br>Het alarmsignaal is een korte piep die is<br>te horen iedere keer als een alarmpunt<br>wordt doorlopen                     |
|                                         | Gebruik de <b>UP</b> e<br>druk op <b>ENTER</b> e<br>verschijnt nu ho<br>te keren naar he               | en <b>DOWN</b> toetsen om keuze te maken en<br>om uw keuze te bevestigen. In de display<br>ofdmenu pagina 1. Druk op <b>ESC</b> om terug<br>t hoofdscherm.                                                                                                    |

| Kiezen van de gewenste<br>alarmset        | Om snel en eenvoudig de<br>kiezen is het mogelijk om<br>ALARM SELECT pagina do<br>ingerukt te houden vanuit                                                                                                  | gewenste alarmset te kunnen<br>direct toegang te krijgen tot de<br>or 3 seconden de RESET toets<br>het hoofdscherm.           |
|-------------------------------------------|----------------------------------------------------------------------------------------------------|----------------------------------------------------------------------------------------------------|
|                                           | OFF, en de 5 separate alar<br>alarmset die in gebruik is c<br>alarm geselecteerd is.                                                                                                    | verschijnt ALARM SELECT;<br>msets. De cursor staat achter de<br>of achter ALARM OFF als er geen                               |
|                                           | Om het alarm te activeren,<br>gewenste alarmset (of naar<br>schakelen) en druk op <b>EN1</b><br>annuleren drukt u op <b>ESC</b> .                                                                            | plaats de cursor achter de<br>OFF om een alarm uit te<br>F <b>ER.</b> Om het commando te                                      |
|                                           | U keert terug naar het hoo                                                                                                    | fdscherm.                                                                                                    |
| PLC<br>(Programmable Logic<br>Controller) | De Tornado heeft een uitg<br>met een PLC. Voor gebruik<br>nodig, voorzien van een re<br>van het signaal pagina 47                                                                                            | angssignaal speciaal voor gebruik<br>< hiervan is een speciale kabel<br>elais. Zie voor de specificaties<br>- 48.             |
|                                           | Om het uitgangsignaal te configureren, houdt de MENU<br>toets ingedrukt totdat pagina 1 van het hoofdmenu<br>verschijnt. Druk op de DOWN toets om de cursor te<br>verplaatsen tot achter PLC en toets ENTER. |                                                                                                    |
| DIC sub-monu 1                            | In de display verschijnt PL                                                                                                    | C OUTPUT:                                                                                                    |
| PLC sub-menu 1                            | OFF<br>AT LIMITS<br>AT ALARM                                                                                                    | PLC functie is uitgeschakeld<br>Limieten kunnen apart<br>ingegeven worden<br>Limieten zijn gelijk aan de<br>alarminstellingen |
|                                           | Selecteer de gewenste fund                                                                                                    | ctie en druk op ENTER.                                                                                                    |

| AT LIMITS sub-menu 1 | In de display verschijnt:                                                |                                                                                                    |
|----------------------|--------------------------------------------------------------------------|----------------------------------------------------------------------------------------------------|
|                      | RESET                                                                    | Als de limiet is bereikt, triggert de uitgang<br>het relais dat wordt bekrachtigd. Om het<br>relais te ontkrachten moet de <b>RESET</b> toets<br>ingedrukt worden |
|                      | CONTINUOUS                                                               | Bij het bereiken van de limiet wordt<br>het relais bekrachtigd. Zodra de kracht<br>onder de limiet komt, wordt het relais<br>ontkrachtigd                         |
|                      | PULSE                                                                    | Het relais schakelt kortstondig wanneer de<br>limiet is bereikt en valt daarna weer af.                                                                           |
|                      | Selecteer de gewo                                                        | enste functie en druk op ENTER.                                                                                                    |
| AT LIMITS sub-menu 2 | In de display vers<br>de PLC geactivee<br>om de waarde in<br>bevestigen. | cchijnt SET en de ingestelde waarde waarbij<br>rd wordt. Gebuik de <b>UP</b> en <b>DOWN</b> toetsen<br>te stellen en druk op de <b>ENTER</b> toets om te          |
| AT ALARM sub-menu 1  | In de display vers                                                       | schijnt STATE:                                                                                                    |
|                      | HIGH Schakelt<br>LOW Schakelt                                            | relais bij de hoogste instelling van het alarm.<br>relais bij de laagste instelling van het alarm.                                                                |
|                      | Selecteer de gewo                                                        | enste functie en druk op <b>ENTER</b> .                                                                                                    |
|                      | In de display vers<br>weergegeven.                                       | schijnt PLC sub-menu 1 en PLC ON wordt                                                                                                    |
|                      | Druk op de <b>ESC</b> t<br>hoofdmenu.                                    | oets om terug te keren naar pagina 1 in het                                                                                                    |
|                      |                                                                          |                                                                                                    |
|                      |                                                                          |                                                                                                    |
|                      |                                                                          |                                                                                                    |
|                      |                                                                          |                                                                                                    |
|                      |                                                                          |                                                                                                    |
|                      |                                                                          |                                                                                                    |

| PASSWORD                                                                                                    | De instellingen kunnen beschermd worden door de toegang<br>naar de menupagina's te beveiligen met een passwoord.<br>Voor ongeautoriseerde personen is het dan niet mogelijk om<br>instellingen te wijzigen.                                                                                                    |
|----------------------------------------------------------------------------------------------------|----------------------------------------------------------------------------------------------------|
|                                                                                                    | Om toegang te krijgen tot de PASSWORD functie, houdt<br>de <b>MENU</b> toets ingedrukt tot het hoofdmenu verschijnt.<br>Gebruik de <b>UP</b> en <b>DOWN</b> toetsen om de cursor achter<br>PASSWORD te verplaatsen en druk op de <b>ENTER</b> toets om<br>te bevestigen.                                                                                                    |
| PASSWORD sub-menu 1                                                                                                    | In de display verschijnt MENU PASSWORD:OFFPassword functie is uitgeschakeld.ONPassword functie is ingeschakeld.                                                                                                    |
|                                                                                                    | Gebruik de <b>UP</b> en <b>DOWN</b> toetsen om uw keuze te<br>maken en druk op de <b>ENTER</b> toets om te bevestigen. Druk<br>tweemaal op de <b>ESC</b> toets om terug te keren naar het<br>hoofdmenu.                                                                                                    |
|                                                                                                    | Als de PASSWORD functie niet is ingeschakeld, en de <b>MENU</b> toets wordt ingedrukt voor toegang naar het hoofdmenu dan verschijnt er in het scherm 0000. Het password '6284' moet ingevoerd worden om verder te kunnen gaan. Gebruik de <b>UP</b> en <b>DOWN</b> toetsen om het eerste nummer te selecteren, gevolgd door <b>ENTER</b> , doe op dezelfde manier het tweede nummer en ga door tot de volledige code is ingevoerd. Als een onjuist password wordt ingevoerd, keert u automatisch terug naar het hoofdmenu. |
| FREEZE<br>(bevriezen meetwaarde)<br>Gebruik pin 7 & 10 voor deze<br>functie - zie pag. 48 voor details.<br>Bij het loskoppelen wordt het<br>interne signaal op pin 7 hoog. | Deze optie wordt gebruikt om de meetwaarde in de display<br>te bevriezen (freeze) wanneer er een extern signaal binnen<br>komt. De Tornado kan reageren op een laag signaal van<br>1 - 0 (LO) of een hoog signaal van 0 - 1 (HI). Deze functie is<br>met name interessant voor het registreren van een moment,<br>bijvoorbeeld bij het testen van draaischakelaars. Om de<br>meetwaarde te wissen, druk op <b>ENTER</b> .                                                                                                   |
|                                                                                                    | Voor het instellen van deze functie drukt u op de <b>MENU</b><br>toets en houdt deze ingedrukt totdat de display het<br>hoofdmenu weergeeft. Positioneer de pijl naar de optie<br>FREEZE en druk op <b>ENTER</b> .                                                                                                    |
| FREEZE sub-menu 1                                                                                                    | Kies de LO of HI instelling met <b>UP</b> en <b>DOWN</b> en bevestig<br>met <b>ENTER</b> . Het scherm geeft nu FREEZE ON weer. Om<br>uit te schakelen drukt u -op- <b>ENTER</b> , FREEZE OFF wordt<br>weergegeven in het scherm. MET ESC keert u terug naar het<br>hoofdmenu.                                                                                                    |
|                                                                                                    |                                                                                                    |

#### % TAMP EV Breekringsluitingen

Bij het testen van breekringsluitingen beschikt de Tornado over de faciliteit om zowel de waarde van het slipkoppel (1ste piek) als het brugkoppel (2de piek) weer te geven. Na de berekening kunnen zowel één resultaat als beide resultaten via een kabel verzonden worden (zie COMMS op pagina 23).

Verschillende ontwerpen van breekringsluitingen kunnen lichte verschillen weergeven bij de resultaten van de testen. Om dit aan te passen beschikt de Tornado over de % drop instelling waardoor de juiste waarden worden berekend van verschillende type sluitingen.

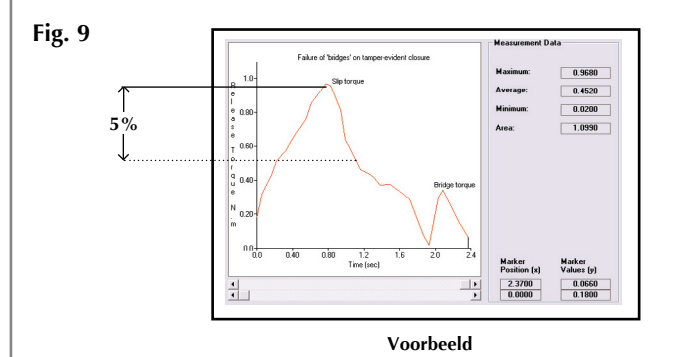

De % drop instelling is gebaseerd op de capaciteit van de unit en refereert aan de waarde die de 1st piek moet dalen voordat de software begint te zoeken naar de tweede piekwaarde. De defaultwaarde is ingesteld op 5% (zie Fig. 9). Deze waarde kan aangepast worden afhankelijk van het ontwerp van de testen dop.

Voor het activeren van de % TAMP EV functie drukt u op de **MENU** toets totdat pagina 1 in het hoofdmenu wordt weergegeven. Positioneer de cursor voor % TAMP EV met behulp van de **DOWN** toets en druk op **ENTER**.

De display geeft weer % DROP OFF en SET. Met **ENTER** kan de functie aan (ON) en uit (OFF) geschakeld worden. Positioneer de cursor met de **DOWN** toets naar SET en druk op **ENTER**. U komt dan in submenu 2.

Gebruik de **UP** en **DOWN** toetsen om het gewenste percentage in te stellen en druk op **ENTER**.

#### % TAMP EV sub-menu 1 (SET)

% TAMP EV sub-menu 2 (PERCENTAGE)

#### % TAMP EV sub-menu 3 (TX PEAKS)

Max Modes met de % TAMP EV Functie ingeschakeld

Test hints: Indien mogelijk, breng het koppel bij breekringsluitingen aan door in eenmaal gelijkmatig door te draaien. Op deze manier worden de juiste waarden voor zowel het slipkoppel (1ST piek) als het brugkoppel (2ND piek) berekend.

Een grafische weergave van het verloop van de test geeft u duidelijk inzicht in de in te stellen waarde voor de % drop factor. Neem daarover contact op met uw leverancier voor meer informatie over DataPlot graphical charting software. De te verzenden waarden naar de randapparatuur door gebruik van de **TXD** toets in een dual max scherm dienen nu geselecteerd te worden. Hetvolgende verschijnt nu in de display:

TX 1st PEAK Instelling voor het verzenden van alleen de waarde van het slipkoppel (1ST piek).
TX 2nd PEAK Instelling voor het verzenden van alleen de waarde van het brugkoppel (2ND piek).
TX BOTH Instelling voor het verzenden van zowel het slipkoppel (1ST piek) als het breekkoppel (2ND piek)

Gebruik de **UP** en **DOWN** toetsen om de cursor op de gewenste instelling te positioneren en druk op **ENTER**.

De display gaat terug naar het % TAMP EV sub-menu 1. Druk op **ESC** om terug te keren naar het hoofdmenu pagina 1 en nog één keer om terug te keren naar het hoofdscherm.

Als de % TAMP EV functie is ingeschakeld, kunt u door op de **MAX** toets te drukken, door de volgende max display modes heen scrollen:

- 1) 1st en 2nd rechtsdraaiende piekwaarden
- 2) alleen 1st rechtsdraaiende piekwaarde
- 3) 1st en 2nd linksdraaiende piekwaarden (zie Fig. 10).
- 4) alleen 1st linksdraaiende piekwaarde
- 5) huidige 'live' uitlezing

Mode 3) dient ingesteld te worden voor slip- en brugkoppelmetingen voor het losdraaien van breekringsluitingen.

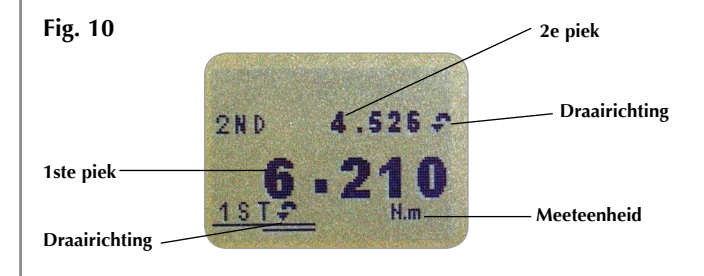

Display van 1ste en 2e piek by breekring sluitingen

#### AV/TIME (gemiddelde/tijd)

De maximale duur van een AV/ TIME calculatie is ongeveer 22 minuten.

#### AV/TIME sub-menu 1 (SET)

#### AV/TIME sub-menu 2 (PERCENTAGE START/STOP)

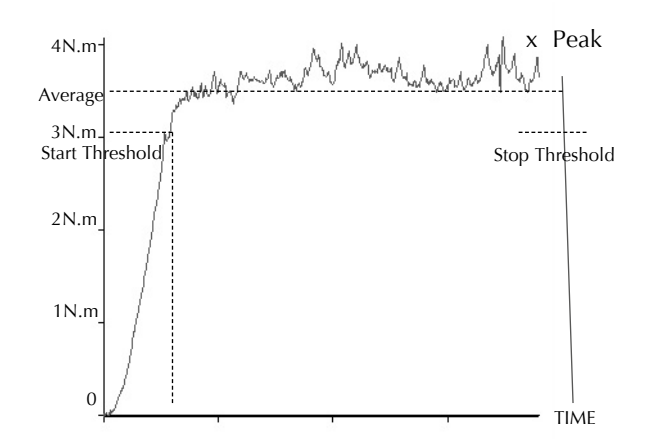

Deze functie maakt het mogelijk om de gemiddelde belasting over de meetcyclus te bepalen. Zodra de belasting boven een drempelwaarde komt, begint de meter de gemiddelde belasting te bepalen. Zodra de belasting onder de drempelwaarde zakt, stopt de registratie.

Voor het instellen van de average over time functie, drukt u de **MENU** toets in waardoor pagina 1 van het hoofdmenu in de display wordt weergegeven. Met de **UP** en **DOWN** toetsen positioneert de cursor voor AV/TIME en drukt u op **ENTER**.

De display geeft AV/TIME OFF en SET weer. Druk op de **ENTER** toets om OFF in ON te wijzigen. Gebruik de **DOWN** toets om de pijl voor SET te positioneren en druk op de **ENTER** toets.

De display geeft START en STOP drempelwaarden weer (in % van het volle schaalbereik).

ledere belasting boven de START drempelwaarde wordt gemiddeld over de tijd. Het middelen stopt wanneer de waarde van de belasting zakt onder de ingestelde STOP drempelwaarde.

De cursor in de vorm van een diamant geeft aan welke waarde geselecteerd is.

Met de **UP** en **DOWN** toetsen kunnen de drempelwaarden gewijzigd worden. Als de gewenste waarde bereikt is druk op de **ENTER** toets om de START waarde vast te leggen. Herhaal de procedure om de STOP waarde in te stellen. De display Pagina 20 Om de AV/TIME functie uit te schakelen, druk op **ENTER** wanneer de cursor voor ON staat in het AV/TIME sub-menu 1. OFF verschijnt nu in de display.

Druk op **ESC** om terug te keren naar pagina 1 in van het hoofdmenu en nogmaals om terug te keren naar het hoofdscherm.

De maximale duur van een AV/TIME berekening is ongeveer 22 minuten. Wanneer de tijdslimiet overschreden wordt, verschijnt AT in het hoofdscherm. Druk op de **MAX** toets om de display vrij te geven voor een nieuwe test.

Fig. 11

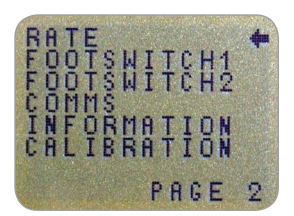

Hoofdmenu pagina 2

Met deze functie kan ingesteld worden hoe snel, met welke frequentie, de waarde in de display verandert en welke demping er optreedt. De meter doet intern 5000 metingen per seconde maar de display verandert minder snel. Hoe langzamer de frequentie waarmee de display zich vernieuwt, hoe meer demping er optreedt. De display laat namelijk een soort gemiddelde over de periode tussen twee getoonde waarden zien. Een hele korte piek wordt bij instelling HI wel goed geregistreerd maar met de instelling MED weggefilterd.

MEDIUM 80Hz (Default) HIGH 2000Hz

Om de RATE in te stellen, druk op de **MENU** toets totdat pagina 1 in het hoofdmenu verschijnt. Druk nogmaals kort op de **MENU** toets om op pagina 2 te komen. Gebruik de **UP** en **DOWN** toetsen om de cursor voor RATE te positioneren en bevestig met **ENTER**.

Gebruik de **UP** en **DOWN** toetsen voor de gewenste instelling (MEDIUM of HIGH) en bevestig met **ENTER**.

Druk op **ESC** om terug te keren naar pagina 2 in van het hoofdmenu en nogmaals om terug te keren naar het hoofdscherm.

#### **HOOFDMENU PAGINA 2**

RATE (snelheid)

RATE sub-menu 1

| FOOTSWITCH 1<br>(voetschakelaar 1) | De Tornado heeft twee ingangen voor voetschakelaars.<br>Naar keuze kan een voetschakelaar één van de toetsen<br><b>MAX, UNITS, TXD, ZERO</b> en <b>RESET</b> bedienen. Deze<br>schakelaars kunnen ook gebruikt worden om de werking<br>van de Tornado te automatiseren.                                                                                  |
|------------------------------------|----------------------------------------------------------------------------------------------------|
|                                    | Opmerking: Een voetschakelaar die de <b>UNITS</b> knop<br>bedient kan toegang geven tot het menu bij lang indrukken.<br>De meter reageert daarna echter niet meer op de signalen<br>van voetschakelaar 1 en 2.                                                                                                    |
|                                    | Voor het toekennen van een functie aan FOOTSWITCH<br>1, druk op de <b>MENU</b> toets totdat pagina 1 in van het<br>hoofdmenu in de display verschijnt. Druk nogmaals kort op<br>de <b>MENU</b> toets voor toegang tot pagina 2. Gebruik de <b>UP</b><br>en <b>DOWN</b> toetsen om de cursor voor FOOTSWITCH 1 te<br>plaatsen en druk op <b>ENTER</b> .   |
| FOOTSWITCH 1<br>sub-menu 1         | Kies nu de functie die u aan de schakelaar wil toekennen<br>en bevestig met <b>ENTER</b> . Voor het cancellen van de optie,<br>kies OFF en bevestig met <b>ENTER</b> .                                                                                                    |
|                                    | Druk op <b>ESC</b> om terug te keren naar pagina 2 in van<br>het hoofdmenu en nogmaals om terug te keren naar het<br>hoofdscherm.                                                                                                    |
| FOOTSWITCH 2<br>(voetschakelaar 2) | Voor het toekennen van een functie aan FOOTSWITCH<br>2. Druk op de <b>MENU</b> toets totdat pagina 1 van het<br>hoofdmenu in de display verschijnt. Druk nogmaals kort op<br>de <b>MENU</b> toets voor toegang tot pagina 2. Gebruik de <b>UP</b><br>en <b>DOWN</b> toetsen om de cursor voor FOOTSWITCH 2 te<br>plaatsen en bevestig met <b>ENTER</b> . |
| FOOTSWITCH 2<br>sub-menu 1         | Kies nu de functie die u aan de schakelaar wil toekennen<br>en bevestig met <b>ENTER.</b> Voor het annuleren van de optie,<br>kies OFF en bevestig met <b>ENTER</b> .                                                                                                    |
|                                    | Druk op <b>ESC</b> om terug te keren naar pagina 2 van het hoofdmenu en nogmaals om terug te keren naar het hoofdscherm.                                                                                                    |
|                                    |                                                                                                    |

| COMMS<br>(Communicatie)       | Dit menu wordt g<br>voor het commu<br>opslaan van mee<br>meetwaarden in<br>Om de COMMS<br>toets totdat pagin<br>verschijnt. Druk<br>toegang tot pagir<br>om het pijltje voo<br>ENTER.                                | gebruikt om de meter geschikt te maken<br>niceren met externe apparatuur of het<br>twaarden in de Tornado. Er kunnen tot 500<br>het geheugen worden opgeslagen.<br>settings in te stellen, druk op de <b>MENU</b><br>ha 1 van het hoofdmenu in de display<br>nogmaals kort op de <b>MENU</b> toets voor<br>ha 2. Gebruik de <b>UP</b> en <b>DOWN</b> toetsen<br>or <b>COMMS</b> te positioneren en bevestig met |
|-------------------------------|----------------------------------------------------------------------------------------------------|----------------------------------------------------------------------------------------------------|
| COMMS sub-menu 1              | De display geeft<br>PORT                                                                                                    | weer:<br>De meetwaarden worden naar de digitale<br>uitgang gestuurd. Keuze voor het wel of<br>niet meezenden van de eenheid (UNITS<br>ON of OFF) en de baudrate.                                                                                                    |
|                               | STORE MEM                                                                                                    | Maakt het mogelijk om tot 500<br>meetwaarden in het geheugen op te<br>slaan. Wanneer men op de <b>TXD</b> toets<br>drukt wordt de meetwaarde uit de display<br>opgeslagen. Het REC (record) symbool<br>verschijnt in de display ten teken dat er<br>meetwaarden zijn opgeslagen.                                                                                                    |
|                               | SEND MEM                                                                                                    | Stuurt alle meetwaarden uit het geheugen<br>via de digitale uitgang naar externe<br>apparatuur (bv. PC of datalogger).<br>Wist het geheugen van de Tornado.                                                                                                    |
|                               | Gebruik de <b>UP</b> e<br>de gewenste opti<br>u in sub-menu 1.                                                                                                    | n <b>DOWN</b> toetsten voor het selecteren van<br>e. Indien voor PORT wordt gekozen, komt                                                                                                    |
| PORT sub-menu 1<br>(TX UNITS) | Door te kiezen voor UNITS ON of UNITS OFF kunt<br>u bepalen of de meeteenheid wel (ON) of niet (OFF)<br>meegestuurd moet worden. Maak uw keuze met de <b>UP/</b><br><b>DOWN</b> toets en bevestig met <b>ENTER</b> . |                                                                                                    |
| PORT sub-menu 2<br>(TX SIGN)  | De display geeft<br>geselecteerd wor<br>met linksdraaiend<br><b>DOWN</b> toets en                                                                                                    | weer TX SIGN OFF en ON. Als ON<br>dt, wordt het minteken (-) meegestuurd<br>de momenten. Maak uw keuze met de <b>UP</b> /<br>bevestig met <b>ENTER</b> .                                                                                                    |

PORT sub-menu 3 (BAUD RATE)

PORT sub-menu 4 (TERMINAL)

PORT sub-menu 5 (LINE DELAY)

PORT sub-menu 6 (TX THRESHOLD)

PORT sub-menu 7 (TX METHOD)

COMMS sub-menu 1 (VERDERE OPTIES)

STORE TO MEMORY

De transmissiesnelheid (of Baudrate) kan nu worden ingesteld. Kies met **UP/DOWN** de gewenste waarde (9600, 19200, 57600 of 115200) en bevestig met ENTER.

Na de meetwaarden kan nog een extra signaal meegestuurd worden voor printer of pc:

NULL- er wordt niks meegestuurd, alleen de meetwaarde CR- Carriage Return. Na de meetwaarde wordt een ENTER gegeven als op een pc. LF- Line Feed. Na de meetwaarde wordt het commando "nieuwe regel" geven aan bijvoorbeeld een printer. CR LF – beide bovenstaande functies actief. Kies met de **UP/DOWN** toets de gewenste setting en bevestig met **ENTER**.

LINE DELAY zorgt voor een vertraagde doorzending van data wanneer er communicatieproblemen ontstaan door bijvoorbeeld een trage printer of lange kabel. Bevestig met ENTER.

Als de functie voor het continue verzenden van data geselecteerd is (TXD toets lang indrukken) dan begint de meter de data te zenden vanaf een hier in te stellen drempelwaarde. Bevestig met **ENTER**.

Hier kunnen de volgende functies geselecteerd worden: RS232 (comp poort/pc) of Mitutoyo (printer of speciale Mitutoyo) software) of beide functies. Kies met de **UP**/ **DOWN** toets de gewenste setting en bevestig met **ENTER**.

De display keert terug naar het COMMS sub-menu 1.

Hier kunnen de volgende functies ingesteld worden: STORE MEM. Positioneer de cursor voor STORE MEM in het **COMMS** sub-menu 1 en bevestig met **ENTER**.

De meetwaarden worden bij het indrukken van de TXD-toets opgeslagen in een geheugen tot een maximum van 500. Bij het indrukken van **TXD** verschijnt onder in de display de letter M met daarna het getal dat de geheugenplaats weergeeft. De display keert terug naar het **COMMS** sub-menu 1.

| SEND FROM MEMORY | Indien deze optie gewenst: Positioneer de cursor voor<br>SEND MEM in het <b>COMMS</b> sub-menu 1 en bevestig met<br><b>ENTER</b> . De opgeslagen meetwaarden worden in één reeks<br>via de digitale uitgang weggestuurd naar pc of printer.                                                                |
|------------------|----------------------------------------------------------------------------------------------------|
| CLEAR MEMORY     | Indien deze optie gewenst: Positioneer de cursor voor<br>CLEUR MEM in het <b>COMMS</b> sub-menu 1 en bevestig met<br><b>ENTER</b> . Het geheugen wordt gewist en er kunnen weer 500<br>nieuwe meetwaarden opgeslagen worden. Na het wissen<br>van het geheugen keert u terug naar <b>COMMS</b> sub-menu 1. |
|                  | Druk op de <b>ESC</b> toets om terug te keren naar pagina 2 in het hoofdmenu en nogmaals om terug te keren naar het hoofdscherm.                                                                                                    |
|                  |                                                                                                    |
|                  |                                                                                                    |
|                  |                                                                                                    |
|                  |                                                                                                    |
|                  |                                                                                                    |
|                  |                                                                                                    |

## INFORMATION

(Informatie)

#### CALIBRATION (Kalibratie)

Een meetcel waarvan wordt aangegeven dat deze overbelast is, is onbetrouwbaar en geeft mogelijk onnauwkeurige resultaten. Raadpleeg uw leverancier.

**CALIBRATION sub-menu 1** 

CALIBRATION sub-menu 2

Laat de kalibratie gegeven zien:

- Rechtsdraaiende richting van het moment
- G Linksdraaiende richting van het moment
- I Actuele nulwaarde
- G Gravitatie constante g
- Z Huidige nul

Deze gegevens zijn enkel ter informatie en worden door de leverancier gebruikt als diagnostische gegevens.

Wanneer het vermoeden bestaat dat de meetcel overbelast is geweest, bestaat de mogelijkheid om de status van de meetcel direct te controleren.

Signalen van een overload zijn (a) OL in de display (b) een akoestisch signaal (c) de indicatiebalk is zichtbaar in de display ondanks dat er geen belasting wordt uitgeoefend.

Plaats de Tornado op een vlakke ondergrond. Druk op de **MENU** toets totdat pagina 1 van het hoofdmenu in de display verschijnt. Druk nogmaals kort op de **MENU** toets voor toegang tot pagina 2. Gebruik **UP/DOWN** voor het positioneren van de pijltoets voor CALIBRATION en bevestig met **ENTER**.

De display geeft weer 0000. Druk vier keer op de **ENTER** toets (om 0000 als passwoord in te geven).

CALIBRATION sub-menu 2 (moment opnemer diagnostisch testscherm) verschijnt in de display, zie Fig. 12.

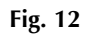

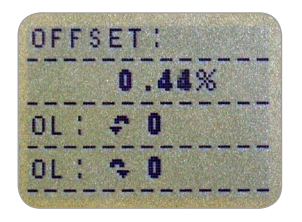

De offset waarde geeft een indicatie van de conditie van de momentopnemer en is gedefinieerd als het procentuele verschil tussen de initiële nul en de huidige nul. Ligt de offset tussen 5 - 10%, neem contact op met uw leverancier om uw Tornado opnieuw te laten kalibreren. Is de offset groter dan 10%, neem contact op met uw leverancier. De kans is groot dat de momentopnemer vervangen dient te worden.

Deze waarden zijn alleen een indicatie - na diagnose door de leverancier wordt bepaald of een kalibratie of reparatie nodig is.

Onder de OFFFSET waarde wordt in de display weergegeven hoe vaak de meter in de desbetreffende draairichtingen overbelast is geweest. De teller registreert wanneer de meter minimaal 150% van het bereik overbelast is geweest, voor iedere draairichting apart.

Druk op de **ESC** toets om terug te keren naar pagina 2 in het hoofdmenu en nogmaals om terug te keren naar het hoofdscherm.

#### HOOFDMENU PAGINA 3

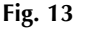

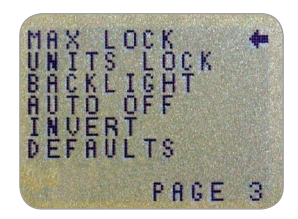

Hoofdmenu pagina 3

| MAX LOCK<br>(Max-toets blokkering)                                                                                              | Het is mogelijk om de MAX instelling te blokkeren.<br>Wanneer de <b>MAX</b> toets dan wordt ingedrukt, wijzigt de<br>instelling niet.                                                                                                    |
|----------------------------------------------------------------------------------------------------|----------------------------------------------------------------------------------------------------|
|                                                                                                    | Om de MAX LOCK in te stellen, druk op de <b>MENU</b> toets<br>totdat pagina 1 van het hoofdmenu in de display verschijnt.<br>Druk nog tweemaal kort op de <b>MENU</b> toets voor toegang<br>tot pagina 3. Gebruik de <b>UP</b> en <b>DOWN</b> toetsen om het<br>pijltje voor MAX LOCK te positioneren en bevestig met<br><b>ENTER</b> .      |
| MAX LOCK sub-menu 1                                                                                                    | In de display verschijnt MAX LOCK:<br>OFF blokkeert de max display mode.<br>ON deblokkeert de huidige max display mode.                                                                                                    |
|                                                                                                    | Maak uw keuze met de <b>UP/DOWN</b> toets en bevestig met <b>ENTER</b> .                                                                                                    |
|                                                                                                    | De display keert terug naar hoofdmenu pagina 3, druk op <b>ESC</b> om terug te keren naar het hoofdsscherm.                                                                                                    |
| UNITS LOCK<br>(Units-toets blokkering)                                                                                          | Het is mogelijk om de <b>UNITS</b> instelling te blokkeren.<br>Wanneer de <b>UNITS</b> toets dan wordt ingedrukt, wijzigt de<br>instelling niet.                                                                                                    |
|                                                                                                    | Om de UNITS LOCK in te stellen, druk op de <b>MENU</b> toets<br>totdat pagina 1 van het hoofdmenu in de display verschijnt.<br>Druk nog twee maal kort op de <b>MENU</b> toets voor toegang<br>tot pagina 3. Gebruik de <b>UP</b> en <b>DOWN</b> toetsen om het<br>pijltje voor UNITS LOCK te positioneren en bevestig met<br><b>ENTER</b> . |
| UNITS LOCK sub-menu 1                                                                                                    | In de display verschijnt UNITS LOCK:<br>OFF Deblokkeert de units toets.<br>ON Blokkeert de units toets op de huidige instelling.<br>Maak uw keuze met de <b>UP/DOWN</b> toets en                                                                                                    |
| Let op: De UNITS/MENU toets                                                                                                    | bevestig met ENTER.                                                                                                    |
| kan gewoon gebruikt worden om<br>toegang te verkrijgen tot de menu<br>pagina's indien de UNITS LOCK<br>functie is ingeschakeld. | De display keert terug naar hoofdmenu pagina 3, druk op <b>ESC</b> om terug te keren naar het hoofdsscherm.                                                                                                    |
|                                                                                                    |                                                                                                    |
|                                                                                                    | Pagina 28                                                                                                    |

| BACKLIGHT<br>(Display verlichting)                                                                              | De Tornado besch<br>worden.                                                                                   | ikt over een display die verlicht kan                                                                                                    |
|----------------------------------------------------------------------------------------------------|----------------------------------------------------------------------------------------------------|----------------------------------------------------------------------------------------------------|
|                                                                                                    | Om het BACKLIG<br>totdat pagina 1 va<br>Druk nog tweema<br>tot pagina 3. Gebr<br>pijltje voor BACKI<br>ENTER. | HT in te stellen, druk op de <b>MENU</b> toets<br>n het hoofdmenu in de display verschijnt.<br>al kort op de <b>MENU</b> toets voor toegang<br>uik de <b>UP</b> en <b>DOWN</b> toetsen om het<br>.IGHT te positioneren en bevestig met             |
| BACKLIGHT sub-menu 1                                                                                            | De display geeft w<br>Maak uw keuze m<br><b>ENTER</b> .                                                       | veer BACKLIGHT OFF en ON:<br>net de <b>UP/DOWN</b> toets en bevestig met                                                                                                    |
| Let op: stroomverbruik verdubbelt<br>bij gebruik van de verlichting.                                            | De display keert te<br><b>ESC</b> om terug te ke                                                              | erug naar hoofdmenu pagina 3, druk op<br>eren naar het hoofdsscherm.                                                                                                    |
|                                                                                                    | Het achtergrondlic<br>seconden brander<br>momentregistratie                                                   | cht, indien geactiveerd, blijft 30<br>na de laatste toetsindrukking of laatste<br>groter dan 2% van het volle bereik.                                                                                                    |
| AUTO-OFF (Automatischuitschakelen)                                                                              | Om de gebruiksdu<br>mogelijk de meter<br>5 of 10 minuten g<br>meer dan 2% is ve                               | ur van de batterijen te verlengen is het<br>zichzelf te laten uitschakelen wanneer er<br>een toets is ingedrukt of het moment niet<br>eranderd.                                                                                                    |
|                                                                                                    | Om AUTO OFF ir<br>pagina 1 van het H<br>nog tweemaal kor<br>pagina 3. Gebruik<br>voor AUTO OFF t              | n te stellen, druk op de <b>MENU</b> toets totdat<br>noofdmenu in de display verschijnt. Druk<br>t op de <b>MENU</b> toets voor toegang tot<br>de <b>UP</b> en <b>DOWN</b> toetsen om het pijltje<br>e positioneren en bevestig met <b>ENTER</b> . |
| AUTO OFF sub-menu 1                                                                                             | De display geeft w<br>OFF<br>5 MINUTES                                                                        | veer AUTO OFF:<br>schakelt de auto-off functie uit.<br>Tornado schakelt automatisch uit na<br>5 minuten.                                                                                                    |
| Let op: De AUTO OFF functie<br>is altijd uitgeschakeld wanneer<br>u zich bevindt op één van de<br>menupagina's. | Maak uw keuze m                                                                                               | 10 minuten.<br>10 de <b>UP/DOWN</b> toets en bevestig met                                                                                                    |
|                                                                                                    | De display keert te<br><b>ESC</b> om terug te k                                                               | erug naar hoofdmenu pagina 3, druk op<br>eren naar het hoofdscherm.                                                                                                    |

| INVERT<br>(Display omdraaien)<br>Let op: De menu pagina's draaien<br>niet om wanneer de INVERT functie<br>is ingeschakeld. | <ul> <li>Bij gebruik van de draaiknop aan de rechterkant, is het makkelijk om de display uitlezing om te draaien.</li> <li>Om INVERT in te stellen, druk op de MENU toets totdat pagina 1 van het hoofdmenu in de display verschijnt. Druk nog tweemaal kort op de MENU toets voor toegang tot pagina 3. Gebruik de UP en DOWN toetsen om het pijltje voor INVERT te positioneren en bevestig met ENTER.</li> </ul>     |
|----------------------------------------------------------------------------------------------------|----------------------------------------------------------------------------------------------------|
| INVERT sub-menu 1                                                                                                    | De display geeft weer INVERT OFF en ON: Maak uw<br>keuze met de <b>UP/DOWN</b> toets en bevestig met <b>ENTER</b> .<br>De display keert terug naar hoofdmenu pagina 3, druk op<br><b>ESC</b> om terug te keren naar het hoofdsscherm.                                                                                                    |
| DEFAULTS<br>(Fabrieksinstellingen<br>herstellen)                                                                           | U kunt alle instellingen terug zetten naar de originele<br>waarden waarmee de meter af fabriek geleverd werd. Druk<br>op de <b>MENU</b> toets totdat pagina 1 van het hoofdmenu<br>in de display verschijnt. Druk nog tweemaal kort op de<br><b>MENU</b> toets voor toegang tot pagina 3. Gebruik de <b>UP</b><br>en <b>DOWN</b> toetsen om het pijltje voor DEFAULTS te<br>positioneren en bevestig met <b>ENTER</b> . |
| DEFAULTS sub-menu 1                                                                                                    | De display geeft weer DEFAULTS SET, bevestig met <b>ENTER</b> .                                                                                                    |
| DEFAULTS sub-menu 2                                                                                                    | De display geeft weer RESTORE DEFAULTS YES en NO.<br>Plaats het pijltje voor YES voor het herstellen van de default<br>settings, of voor NO om de actie te annuleren, bevestig met<br>ENTER.<br>De display keert terug naar hoofdmenu pagina 3, druk op<br>ESC om terug te keren naar het hoofdsscherm.                                                                                                    |

#### Fabrieksinstellingen

| Menu Function | Default Setting        |
|---------------|------------------------|
| ALARM         | OFF                    |
| PLC           | OFF                    |
| PASSWORD      | OFF                    |
| FREEZE        | OFF                    |
| % TAMP EV     | OFF                    |
| AV TIME       | OFF                    |
| RATE          | MEDIUM                 |
| FOOTSWITCH1   | OFF                    |
| FOOTSWITCH2   | OFF                    |
| COMMS         | P,OFF,ON,9600,CL,0,2,S |
| PORT          | SELECTED               |
| UNITS         | OFF                    |
| SIGN          | ON                     |
| BAUD          | 9600                   |
| TERMINAL      | CR AND LF              |
| LINE DELAY    | 0 SECONDS              |
| TX THRESHOLD  | 2%                     |
| TX METHOD     | RS232                  |
| MAX LOCK      | OFF                    |
| UNITS LOCK    | OFF                    |
| BACKLIGHT     | OFF                    |
| AUTO OFF      | OFF                    |
| INVERT        | OFF                    |

Het is mogelijk om van afstand de ingestelde settings van de Tornado te lezen/instellen door het sturen van de volgende RS232 commando's:

| Character in ASCII | Decimal | Hexadecimal | Function                      |
|--------------------|---------|-------------|-------------------------------|
| М                  | 77      | 0x4D        | Current mode                  |
| U                  | 85      | 0x55        | Current units                 |
| С                  | 67      | 0x43        | Torque sensor capacity        |
| @                  | 64      | 0x40        | Configuration status request  |
| *                  | 42      | 0x2A        | Continuous transmit           |
| r                  | 114     | 0x72        | Normal Screen                 |
| S                  | 115     | 0x73        | Dual Max*                     |
| t                  | 116     | 0x74        | Max Clockwise*                |
| u                  | 117     | 0x75        | Max Counter-clockwise*        |
| v                  | 118     | 0x76        | Dual Peak Clockwise**         |
| w                  | 119     | 0x77        | 1st Peak Clockwise**          |
| x                  | 120     | 0x78        | Dual Peak Counter-clockwise** |
| у                  | 121     | 0x79        | 1st Peak Counter-clockwise**  |
| а                  | 97      | 0x61        | N.m                           |
| b                  | 98      | 0x62        | N.cm                          |
| С                  | 99      | 0x63        | mN.m                          |
| d                  | 100     | 0x64        | gf.cm                         |
| е                  | 101     | 0x65        | kgf.cm                        |
| f                  | 102     | 0x66        | kgf.m                         |
| g                  | 103     | 0x67        | ozf.in                        |
| h                  | 104     | 0x68        | lbf.ft                        |
| i                  | 105     | 0x69        | lbf.in                        |
| ?                  | 63      | 0x3F        | Transmit the current reading  |
| CTRL a             | 1       | 0x01        | TXD key                       |
| CTRL b             | 2       | 0x02        | UNITS key                     |
| CTRL c             | 3       | 0x03        | MAX key                       |
| CTRL d             | 4       | 0x04        | RESET key                     |
| CTRL e             | 5       | 0x05        | ZERO key                      |

Let op: De weergegeven waarden veranderen alleen binnen het bereik van de draaimomentopnemer van de Tornado.

\*Alleen wanneer de % TAMP EV functie is uitgeschakeld.

\*\*Alleen wanneer de % TAMP EV functie is ingeschakeld.

Het is mogelijk om van afstand de ingestelde settings op te vragen door het sturen van de volgende RS232 commando's:

#### Command: M

| Response  | Tornado Display Mode                          |
|-----------|-----------------------------------------------|
| Normal    | Normal Mode                                   |
| MaxC      | Max Counter-clockwise                         |
| MaxT      | Max Clockwise                                 |
| MaxDual   | Dual Max Screen                               |
| 1stC      | 1 <sup>st</sup> Peak Counter-clockwise        |
| 1stC Dual | 1 <sup>st</sup> Peak Counter-clockwise Screen |
| 1stT      | 1 <sup>st</sup> Peak Clockwise                |
| 1stT Dual | Dual 1 <sup>st</sup> Clockwise Screen         |

#### Command: U

| Response for Torque Sensor |
|----------------------------|
| N.m                        |
| N.cm                       |
| mN.m                       |
| gf.cm                      |
| kgf.cm                     |
| kgf.m                      |
| lbf.ft                     |
| lbf.in                     |
| ozf.in                     |

#### Command: C

Het bereik van de draaimomentopnemer, in de huidige geselecteerde eenheid.

Let op: 'xxxx' wordt doorgegeven als de draaimomentopnemer niet gekalibreerd is, of wanneer er een serieuze foutmelding is. Neem contact op met Mecmesin of uw leverancier.

#### Command: @

Als alle opties zijn uitgeschakeld en de Tornado is ingesteld op de default waarde, krijgt u de volgende informatie opgesomd:

| RESPONSE | EXPLANATION OF RESPONSE                           |
|----------|---------------------------------------------------|
| Tornado  | Gauge type                                        |
| 10.000   | Torque sensor size in N.m as per transmitting 'C' |
| V01      | Version number                                    |
| Normal   | Mode of operation as per transmitting 'M'         |

| Menu Function | Default Setting        |
|---------------|------------------------|
| ALARM         | OFF                    |
| PLC           | OFF                    |
| PASSWORD      | OFF                    |
| FREEZE        | OFF                    |
| % TAMP EV     | OFF                    |
| AV TIME       | OFF                    |
| RATE          | MED                    |
| FOOTSWITCH1   | OFF                    |
| FOOTSWITCH2   | OFF                    |
| COMMS         | P,OFF,ON,9600,CL,0,2,S |
| MAX LOCK      | OFF                    |
| UNITS LOCK    | OFF                    |
| BACKLIGHT     | OFF                    |
| AUTO OFF      | OFF                    |
| INVERT        | OFF                    |

Als alle opties zijn ingeschakeld, krijgt u de volgende informatie opgesomd voor iedere optie:

#### ALARM ON opties hieronder toegelicht:

| ALARM ON, 1, 2, 3, 4, 5,6, 7 |                                        |
|------------------------------|----------------------------------------|
| 1                            | Alarm Number Selected; 1, 2, 3, 4 or 5 |
| 2                            | x Limit1 value                         |
| 3                            | x Limit2 value                         |
| 4                            | B = Buzzer, L = LED, BL = Buzzer & LED |
| 5                            | O = Out of Band, I = In Band           |
| 6                            | P = Pass, F = Fail                     |
| 7                            | C = Continuous, P = Pulse, or blank    |

#### PLC ON opties hieronder toegelicht:

| PLC ON, L, 1, 2 |                                      |
|-----------------|--------------------------------------|
| L               | At limits                            |
| 1               | R = Reset, C = Continuous, P = Pulse |
| 2               | Limit value                          |
| PLC ON, A, 1    |                                      |
| А               | At alarm                             |
| 1               | H = High, L = Low                    |

#### PASSWORD 1 opties hieronder toegelicht:

 PASSWORD 1

 1
 Menu Password ON or OFF

#### FREEZE ON opties hieronder toegelicht:

| FREEZE ON, 1 |                   |
|--------------|-------------------|
| 1            | L = Low, H = High |

#### % TAMP EV ON opties hieronder toegelicht:

| % TAMP EV ON, 1, 2 |                                                                          |
|--------------------|--------------------------------------------------------------------------|
| 1                  | Drop in percent                                                          |
| 2                  | Load Transmitted, 1st for 1st peak, 2nd for 2nd peak, 1st & 2nd for both |

#### AV TIME ON opties hieronder toegelicht:

| AV TIME ON, 1, 2 |                       |
|------------------|-----------------------|
| 1                | Start Threshold value |
| 2                | Stop Threshold value  |

#### **RATE 1 ON opties hieronder toegelicht:**

| RATE 1 |                      |
|--------|----------------------|
| 1      | M = Medium, H = High |

#### FOOTSWITCH1 ON opties hieronder toegelicht:

| FOOTSWITCH1 ON, 1 |                                                                 |  |  |
|-------------------|-----------------------------------------------------------------|--|--|
| 1                 | Footswitch 1 - M = Max, U = Units, T = Txd, Z = Zero, R = Reset |  |  |

#### FOOTSWITCH2 ON opties hieronder toegelicht:

| FOOTSWITCH2 ON, 1 |                                                                 |  |  |  |
|-------------------|-----------------------------------------------------------------|--|--|--|
| 1                 | Footswitch 2 - M = Max, U = Units, T = Txd, Z = Zero, R = Reset |  |  |  |

#### **COMMS settings hieronder toegelicht:**

| COMMS 1, 2, 3, 4, 5, 6, 7, 8 |                                               |  |
|------------------------------|-----------------------------------------------|--|
| 1                            | P = Port, M = Store in memory                 |  |
| 2                            | Units being transmitted, ON or OFF            |  |
| 3                            | Sign being transmitted, ON or OFF             |  |
| 4                            | Baud rate value                               |  |
| 5                            | C = Carriage return, L = Line feed, CL = both |  |
| 6                            | Line delay in seconds                         |  |
| 7                            | Constant transmit threshold in percent        |  |
| 8                            | S = Serial RS232, D = Digimatic, B = Both     |  |

#### MAX LOCK 1 opties hieronder toegelicht:

| MAX LOCK 1 |                           |  |
|------------|---------------------------|--|
| 1          | Max key locked, ON or OFF |  |

#### UNIT LOCK 1 opties hieronder toegelicht:

| UNITS L | OCK 1                       |
|---------|-----------------------------|
| 1       | Units key locked, ON or OFF |

#### **BACKLIGHT 1 opties hieronder toegelicht:**

| BACKLIGHT 1 |                              |  |
|-------------|------------------------------|--|
| 1           | Backlight enabled, ON or OFF |  |

#### AUTO-OFF 1 opties hieronder toegelicht:

| AUTO-OFF 1 |                                       |  |
|------------|---------------------------------------|--|
| 1          | Auto-off time, OFF, 5 mins or 10 mins |  |

#### **INVERT 1 opties hieronder toegelicht:**

| INVERT 1 |                             |  |
|----------|-----------------------------|--|
| 1        | Display inverted, ON or OFF |  |

Op de volgende pagina's vindt u schematisch de menustructuur van de Tornado. De structuur is weergegeven in dezelfde 3 pagina's van het hoofdmenu van het instrument.

ALARM

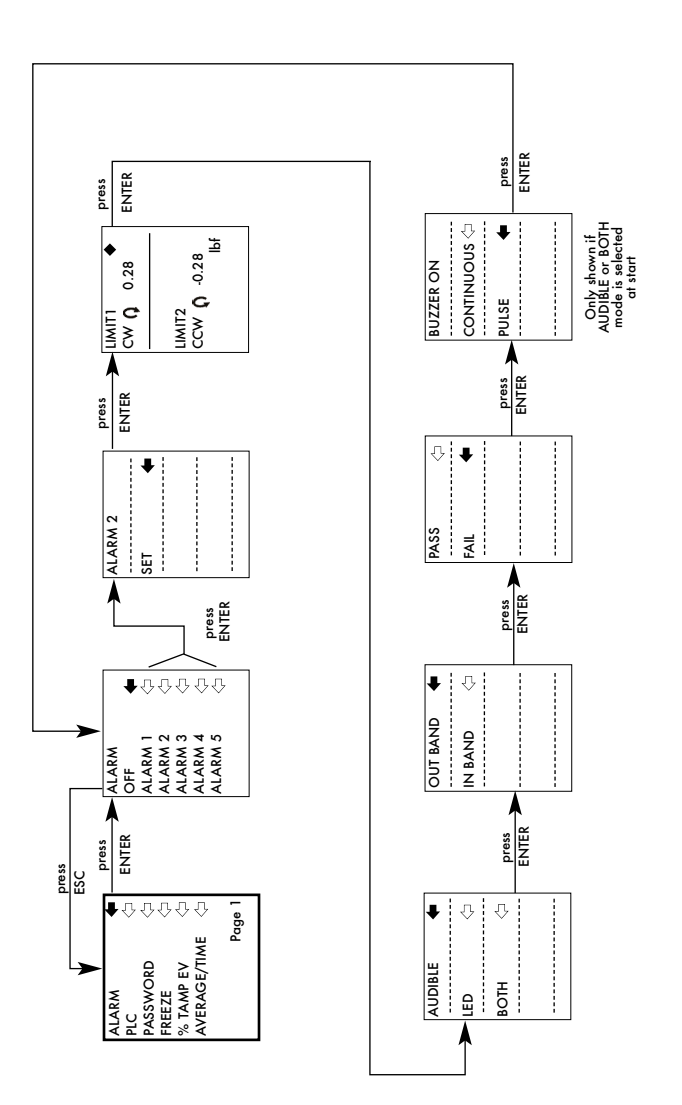

PLC

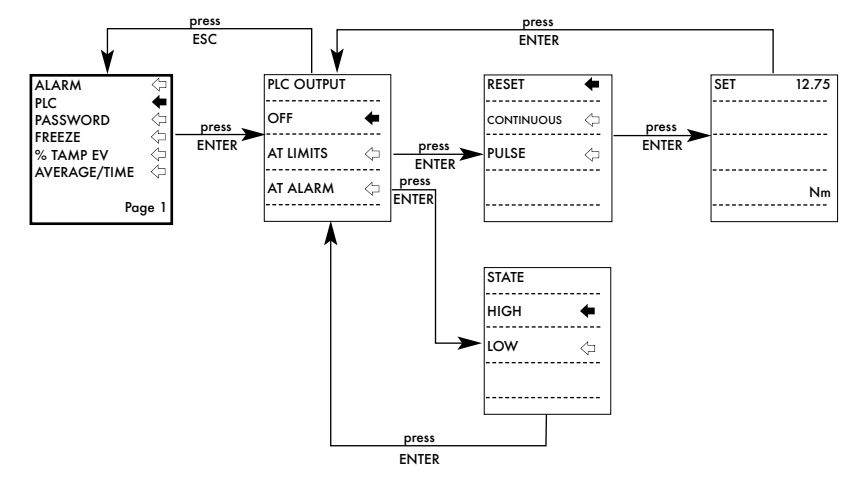

#### PASSWORD

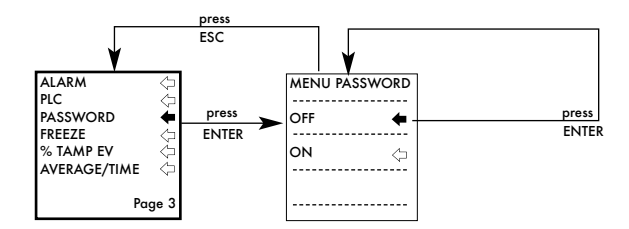

#### FREEZE

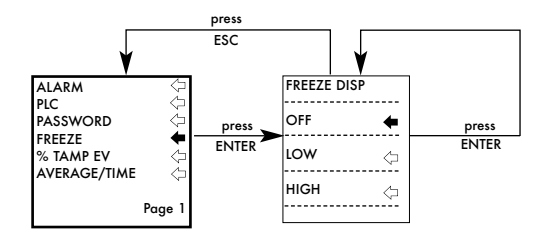

#### % TAMP EV

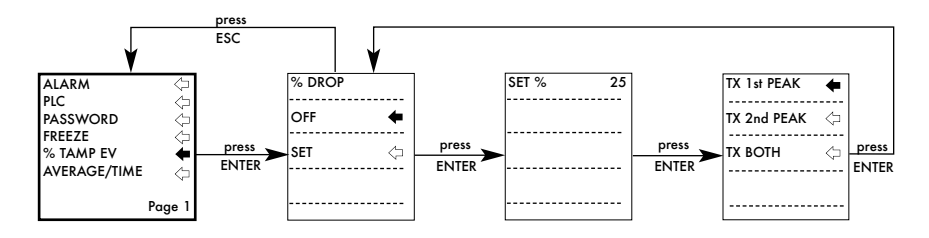

AVERAGE/TIME

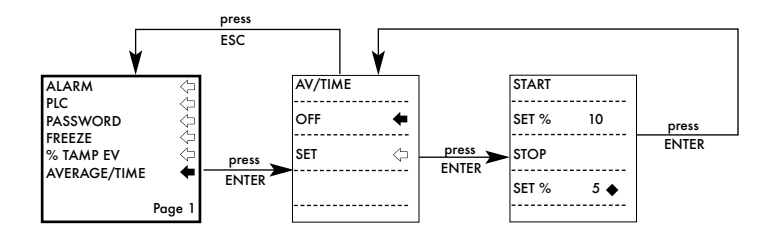

#### RATE

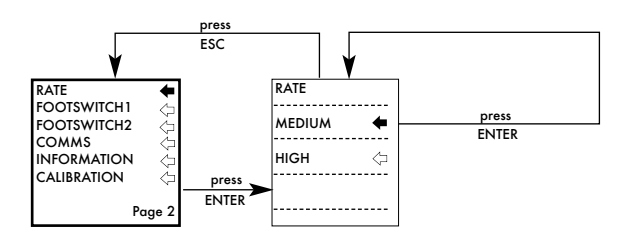

#### FOOTSWITCH1

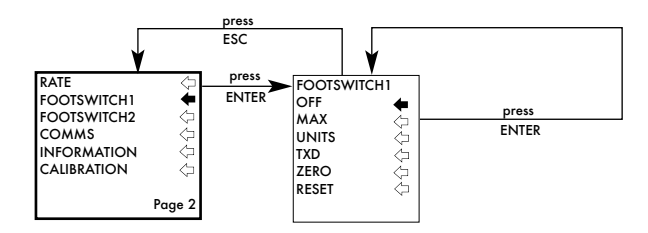

#### FOOTSWITCH2

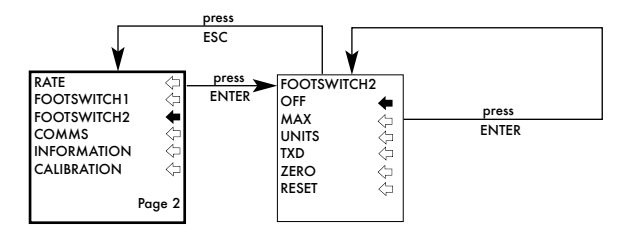

#### COMMS

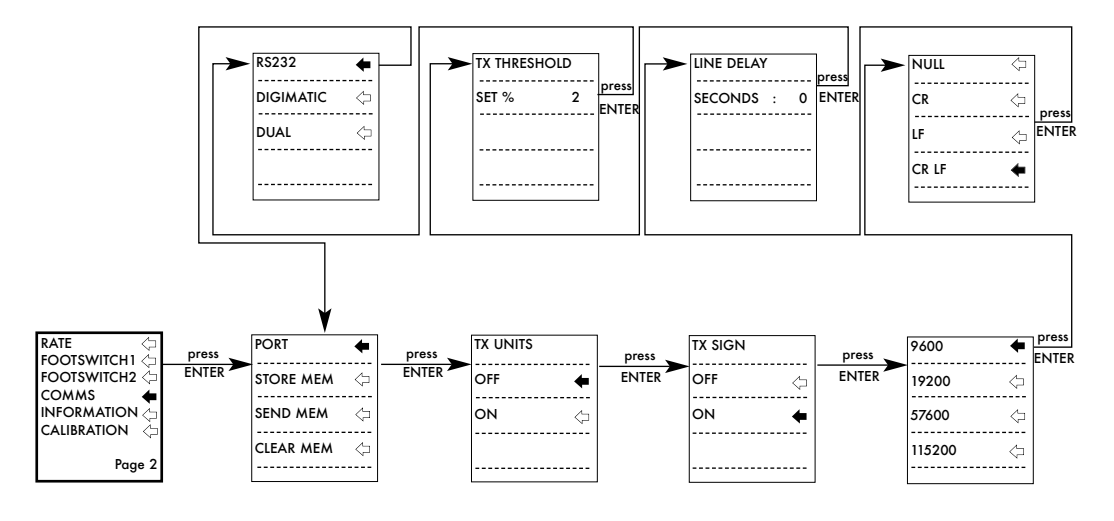

INFORMATION

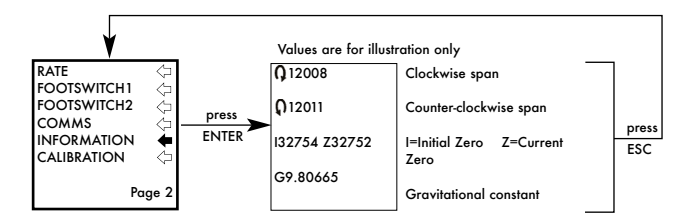

CALIBRATION

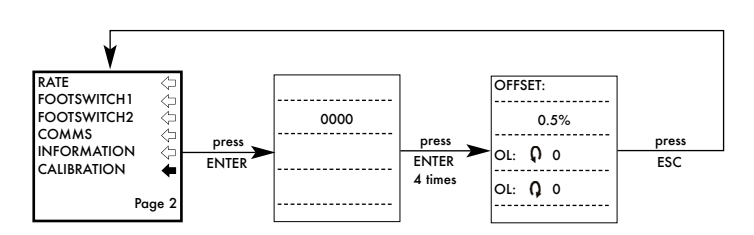

#### MAX LOCK

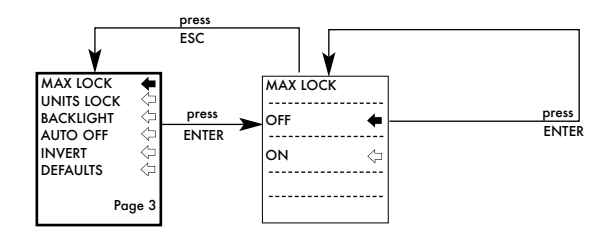

#### UNITS LOCK

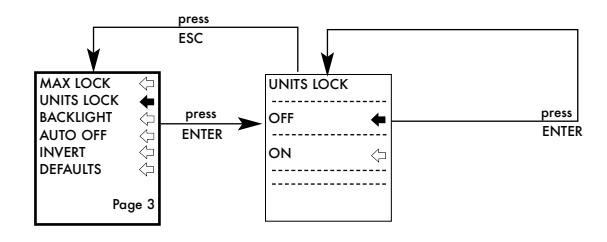

#### BACKLIGHT

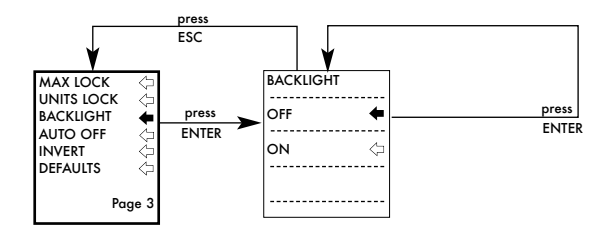

#### AUTO OFF

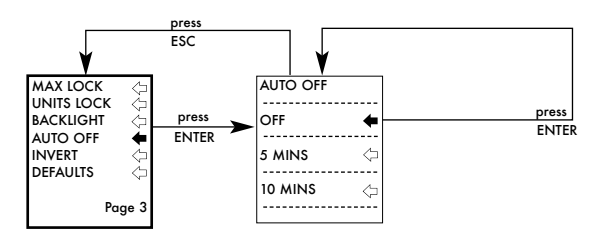

#### INVERT

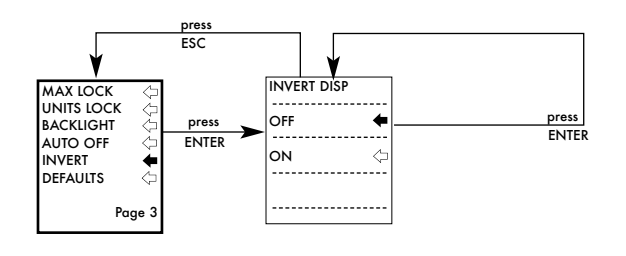

#### DEFAULTS

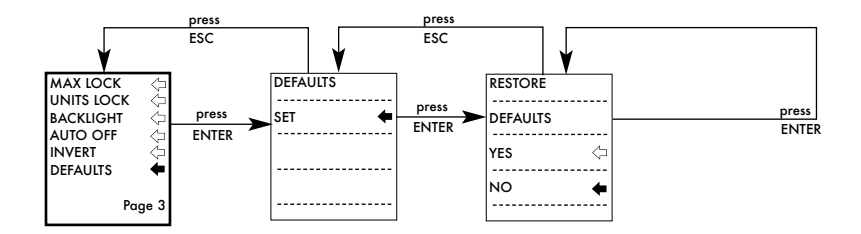

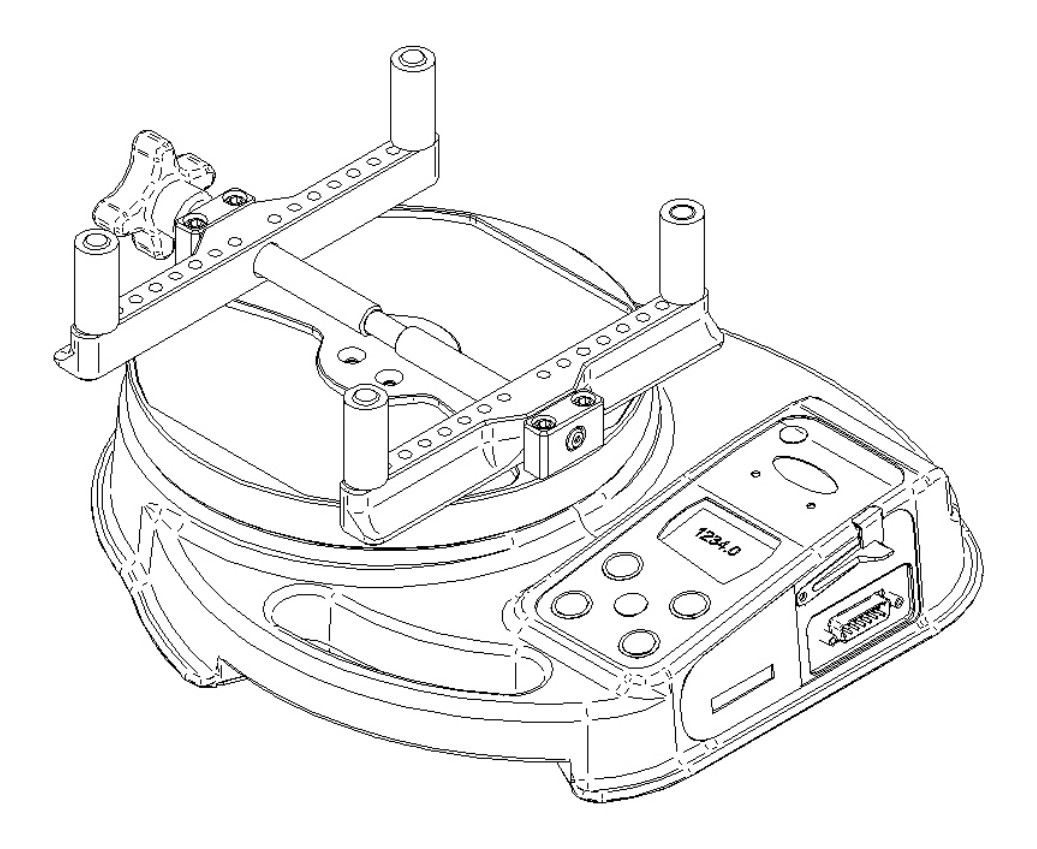

## Zijaanzicht

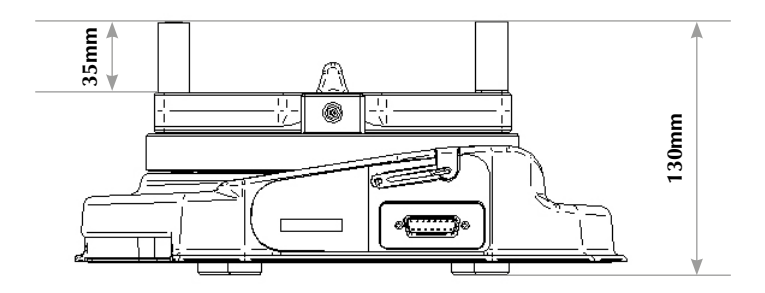

### **Bovenaanzicht:**

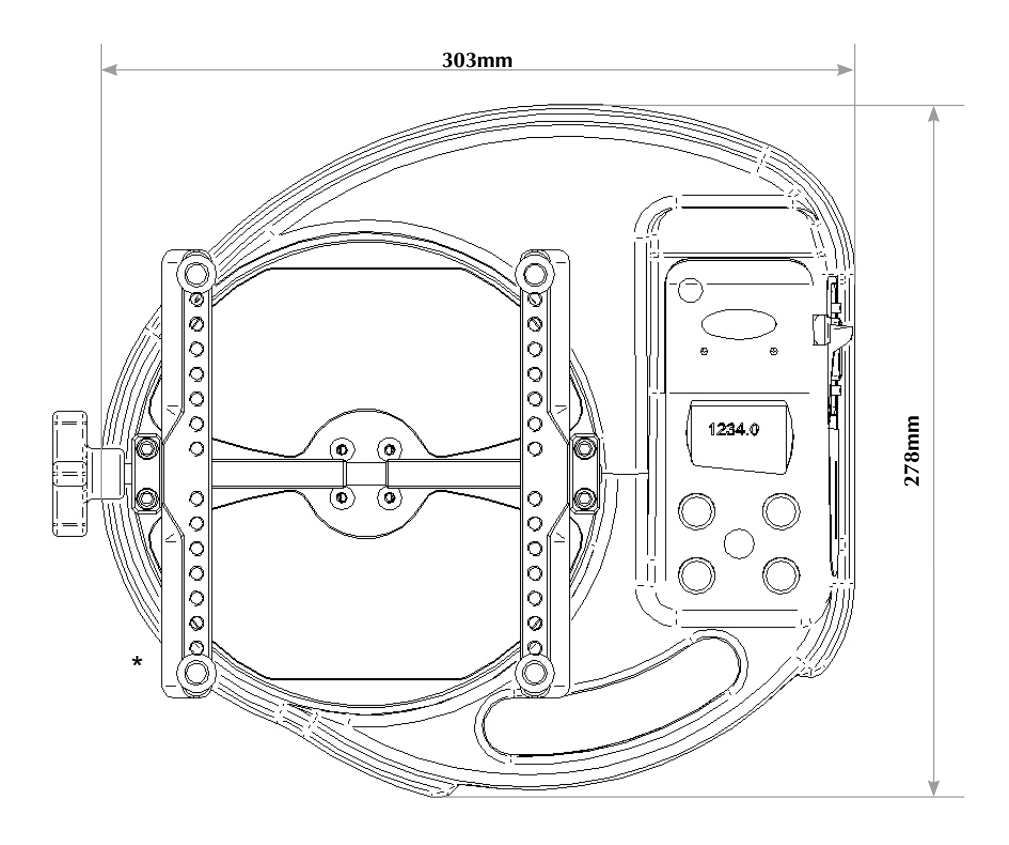

- \* Min-Max opening:
- 10 190mm diameter Tornado 10N.m & 6N.m 10 - 78mm diameter - Tornado 3N.m & 1.5N.m

### **TORNADO SPECIFICATIES**

#### **BEREIK & RESOLUTIE NAUWKEURIGHEID**

| Capacity (N.m) | N.m           | N.cm            | mN.m            |
|----------------|---------------|-----------------|-----------------|
| 1.5            | 1.5 x 0.0005  | 150 x 0.05      | 1500 x 0.5      |
| 3.0            | 3.0 x 0.001   | 300 x 0.1       | 3000 x 1        |
| 6.0            | 6.0 x 0.002   | 600 x 0.2       | 6000 x 2        |
| 10             | 10 x 0.002    | 1000 x 0.2      | 10000 x 2       |
| Capacity (N.m) | gf.cm         | kgf.cm          | kgf.m           |
| 1.5            | 15296 x 5     | 15.296 x 0.005  | N/A             |
| 3.0            | 30592 x 10    | 30.59 x 0.01    | 0.3059 x 0.0001 |
| 6.0            | 61184 x 20    | 61.18 x 0.02    | 0.6118 x 0.0002 |
| 10             | 101973 x 20   | 101.97 x 0.02   | 1.0197 x 0.0002 |
| Capacity (N.m) | ozf.in        | lbf.ft          | lbf.in          |
| 1.5            | 212.42 x 0.05 | 1.1064 x 0.0002 | 13.276 x 0.002  |
| 3.0            | 424.8 x 0.1   | 2.2127 x 0.0005 | 26.553 x 0.005  |
| 6.0            | 849.7 x 0.2   | 4.425 x 0.001   | 53.11 x 0.01    |
| 10             | 1416.1 x 0.5  | 7.376 x 0.002   | 88.51 x 0.02    |

±0.5% van de volle schaal Kalibratietemperatuur: 20°C ±2°C Gebruikstemperatuur: 10°C - 35°C Verloop ten gevolge van temperatuur: ±0.01% van het volle schaalbereik/°C

#### UITGANGEN

| RS232-C:<br>Digimatic (Mitutoyo)<br>formaat BCD uitgang | 8 data bits, 1 | Start bit, 1 Stop bit, geen pariteit                                                         |
|---------------------------------------------------------|----------------|----------------------------------------------------------------------------------------------|
| Analoog:                                                | 0V bij 0 bela  | sting                                                                                        |
| -                                                       | 1.5N.m, 3N.ı   | n                                                                                            |
|                                                         | en 10 N.m:     | Ongeveer ±2.5V niet gekalibreerd bij volle schaal belasting rechts/links draaiende momenten. |
|                                                         | 6N.m:          | Ongeveer ±1.5V niet gekalibreerd bij volle schaal belasting rechts/linksdraaiende momenten.  |
| PLC Signaal:                                            | De output va   | n de pin is hoog 5V, laag 0V.                                                                |

### **TORNADO SPECIFICATIES**

#### **RELAIS BESCHRIJVING**

| Gebruik Tornado-PLC kabel<br>Onderdeel nummer 351-063 | Het relais is geplaatst in een 15-pins connector die<br>aangesloten wordt op de Tornado. Daarvandaan loopt<br>een 5 meter lange geïsoleerde kabel zonder connector.<br>De vrije draadeinden maken een eenvoudige montage<br>op een PLC mogelijk. |
|-------------------------------------------------------|----------------------------------------------------------------------------------------------------|
| ELECTRISCH                                            |                                                                                                    |
| Voedingsspanning:                                     | Het relais wordt gevoed met 5 Volt vanuit de Tornado.                                                                                                    |
| Besturing:                                            | Het relais wordt bediend via een TTL signaal vanuit de<br>Tornado en is in gesloten toestand wanneer de Tornado<br>een logische 1 afgeeft.                                                                                                    |

#### Specificaties van het relais (351-063)

| Piek relay AC voltage:                             | 350 \          | /     |
|----------------------------------------------------|----------------|-------|
| Constante relaisstroom piek AC voltage :           | 120 r          | nА    |
| Maximale relais stroom:                            | 30 <b>(</b> Ω· | nА    |
| Typische relais schakelweerstand bij 100mA:        | 17             | (Ohm) |
| Isolatie voltage tussen Tornado en relais uitgang: | 1500           | V ac  |

#### SPATWATERDICHT CLASSIFICATIE

De Tornado heeft de IP54 spatwaterdicht classificatie.

Let op: Deze IP classificatie geldt alleen wanneer oplader en communicatiekabels niet zijn aangesloten en de beschermkapjes op de juiste manier op het apparaat zijn aangebracht.

#### **OPLADER**

De oplader van de Tornado is van het constante stroom type.

| Primair:   | 230V - 50Hz (andere modellen leverbaar) |
|------------|-----------------------------------------|
| Secondair: | 100mA constante stroom bij 9V           |
| Stekker:   | binnen = + (plus) buitenkant = - (min)  |

## Kabels

Interface kabels voor het aansluiten van randapparatuur op de Tornado.

| Kabel                                                                       | Mecmesin<br>Part Number |
|-----------------------------------------------------------------------------|-------------------------|
| Tornado to RS232 (9-pin D-type)                                             | 351-059                 |
| RS232 (9-pin D-type) to USB converter kit                                   | 432-228                 |
| Tornado to Digimatic (Mitutoyo 10-way IDC)                                  | 351-058                 |
| Tornado to Analogue                                                         | 351-060                 |
| Tornado to PLC                                                              | 351-063                 |
| Tornado to Footswitch 1                                                     | 351-061-vo1             |
| Tornado to Footswitch 2                                                     | 351-061-vo2             |
| Universal Expansion Module<br>(for connected up to 5 cables simultaneously) | 432-127                 |

Aansluitschema van de 15-pins 'D Type' communicatie poort:

| Pin Out: |                                       |
|----------|---------------------------------------|
| 1        | Analoge mitgang                       |
| 2        | RS232 mitgang (Transmit)              |
| 3        | RS232 mitgang (Receive)               |
| 4        | Mitutoyo klok (Clock) mitgang         |
| 5        | Mitutoyo klaar (Ready) mitgang        |
| 6        | +5 volts                              |
| 7        | FREEZE Reading Input                  |
| 8        | Niet im gebruih                       |
| 9        | Voetschakelaar 2 / ingang             |
| 10       | Aarde                                 |
| 11       | Mitutoyo vrang (Request) mitgang      |
| 12       | Mitutoyo gegerens (Data) mitgang      |
| 13       | Voetschakelaar 1 / ingang             |
| 14       | PLC mitgang                           |
| 15       | Niet im gebruih                       |
|          | e e e e e e e e e e e e e e e e e e e |

# Ook op de markt van Mecmesin...

# Orbis

De Orbis schroefdoptester is een eenvoudiger en goedkoper alternatief voor de Tornado. Met dezelfde hoge nauwkeurigheid maar zonder de geavanceerde programma opties is de Orbis ook zeer breed toepasbaar voor basis momentmetingen.

- 6N.m
- Eenvoudige bediening
- Compact, draagbaar & betaalbaar
- Voeding via oplader of batterijen

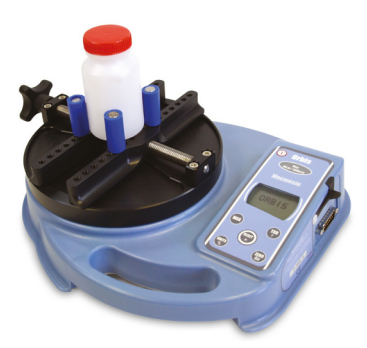

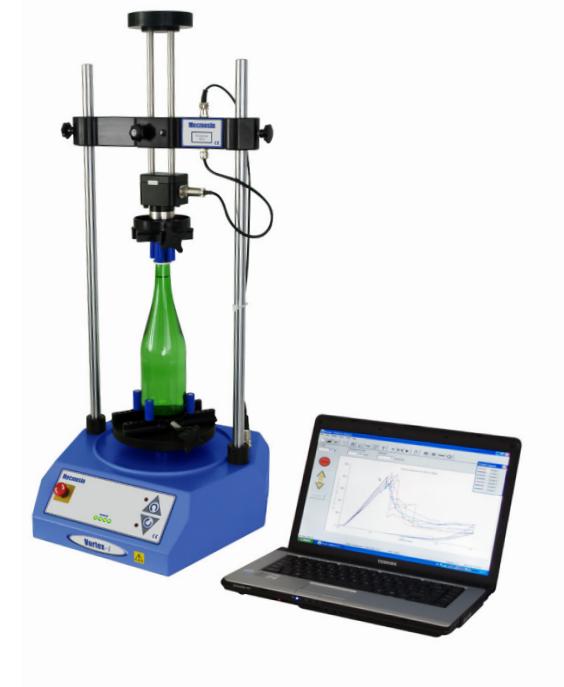

## Vortex-i

De Vortex-*i* is een computergestuurde gemotoriseerde schroefdoptester. De Vortex-*i* verhoogt de reproduceerbaarheid door meetfouten, ontstaan door manuele bediening, uit te sluiten. Mecmesin's krachtige, flexibele en gebruiksvriendelijke Emperor™ software voorziet in een volledige gecontroleerde testprocedure via de computer, inclusief analyse en reportage.

To find out about our broad range of grips and accessories, please call us on +44 (0) 1403 799979, or visit us at www.mecmesin.com

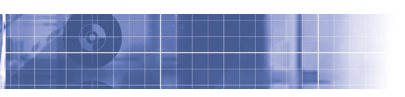

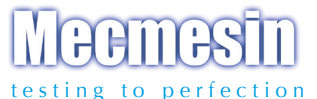

#### Over 30 years experience in force & torque technology

Formed in 1977, Mecmesin Ltd is today widely regarded as a leader in force and torque technology for quality control testing in design and production. The Mecmesin brand stands for excellent levels of performance and reliability, guaranteeing high quality results. Quality control managers, designers and engineers working on production lines and in research laboratories worldwide rely upon Mecmesin force & torque measurement systems for a range of quality control testing applications, which is almost limitless.

Visit us on the web at www.mecmesin.com

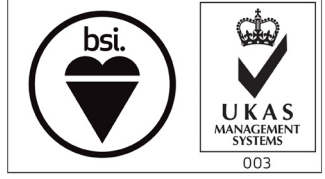

FS 58553

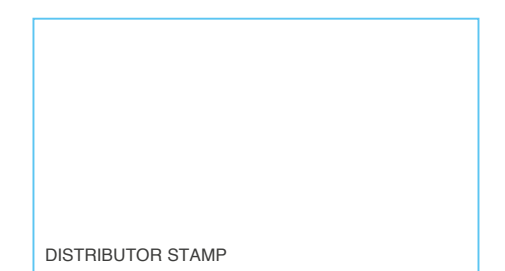

Mecmesin reserves the right to alter equipment specifications without prior notice. E&OE

| France                    | Germany                                                                                                    |
|---------------------------|----------------------------------------------------------------------------------------------------|
| Mecmesin France           | Mecmesin GmbH                                                                                                    |
| w: www.mecmesin.fr        | w: www.mecmesin.de                                                                                                    |
| e: contact@mecmesin.fr    | e: info@mecmesin.de                                                                                                    |
| Asia                      | China                                                                                                    |
| Mecmesin Asia Co., Ltd    | Mecmesin (Shanghai) Pte Ltd                                                                                                    |
| w: www.mecmesinasia.com   | w: www.mecmesin.cn                                                                                                    |
| e: sales@mecmesinasia.com | e: sales@mecmesin.cn                                                                                                    |
|                           | France<br>Mecmesin France<br>W: www.mecmesin.fr<br>e: contact@mecmesin.fr<br>Asia<br>Mecmesin Asia Co., Ltd<br>w: www.mecmesinasia.com<br>e: sales@mecmesinasia.com<br>431-261-06-L06 |